### Canon Digital Photo Professional 使用説明書

### **Canon Utilities**

Digital Photo Professional Ver. 2.1

### 対応 RAW 画像機種

- EOS-1D Mark II N
- EOS-1Ds Mark II
- EOS-1D Mark II
- EOS-1Ds
- EOS-1D
- EOS D6000
- EOS D2000
- PowerShot Pro1

- EOS 5DEOS 30D
- EOS 20D
- EOS 10D
- EOS Kiss Digital N
- EOS Kiss Digital
- EOS D60
- EOS D30

| 目次 | はじめに                         | はじめに                             |
|----|------------------------------|----------------------------------|
| 1  | メイン画面で画像の一覧表示と<br>簡単な画像編集をする | メイン画面で画像の<br>一覧表示と簡単な<br>画像編集をする |
| 2  | 編集画面で詳細な画像編集をする              | 編集画面で詳細な<br>画像編集をする              |
| 3  | セレクト編集画面で<br>詳細な画像編集をする      | セレクト編集画面で<br>詳細な画像編集を<br>する      |
| 4  | クイックチェック画面で画像を<br>確認する       | クイックチェック<br>画面で画像を確認<br>する       |
|    | こんなときは                       | こんなときは                           |
|    | ショートカットキー一覧                  | ショートカットキー<br>一覧                  |
|    | 索引                           | 索引                               |

Macintosh

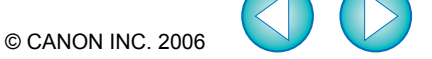

はじめに

この章では、Digital Photo Professional をお使いいただく前に知っておいていただきたい 注意事項や、本使用説明書の操作方法、動作環境、対応画像の説明のほか、より快適にご使 用いただくための、機能説明や画面構成、操作例などを記載しています。

### ご使用前に必ずお読みください

このたびは、弊社の製品をご購入いただきありがとうございます。

本書には製品をより安全にご使用いただくための注意事項や、操作の手助けとなるマークな どが本書の冒頭に記載されています。これらの内容をご一読いただいてから、各章の内容を お読みになり、正しくご使用ください。

- 本書の内容の一部または全部を無断で転載することは、禁止されています。
- ソフトウェアの仕様および、本書の内容を予告無く変更することがあります。
- 本書に掲載しているソフトウェアの画面や表示文言は、実際のソフトウェアと微小に相違 することがあります。
- 本書の内容については万全を期していますが、万一、誤りや記載もれなど、お気付きの点 がありましたら、別紙のサービス窓口までご連絡ください。
- ソフトウェアを運用した結果については、上記にかかわらず責任を負いかねますので、ご 了承ください。

### 登録商標について

- Canon および EOS は、キヤノン株式会社の商標です。
- iBook および iMac、QuickTime は、米国アップルコンピュータ社の商標です。
- Macintosh および PowerBook、Power Macintosh は、米国および他の国で登録され た米国アップルコンピュータ社の商標です。
- Adobe、Photoshopは、アドビシステムズ社の米国ならびにその他の国における商標または登録商標です。
- その他、本書中の社名や商品名は、各社の登録商標または商標です。

### 動作環境

| OS (オーエス)    | Mac OS X 10.2 ~ 10.4                    |
|--------------|-----------------------------------------|
| 機種           | 上記の日本語版 OS がインストールされている Macintosh       |
| CPU (シーピーユー) | G3 400MHz以上                             |
| RAM (ラム)     | 512MB以上                                 |
| ディスプレイ       | 解像度:1024 × 768 以上<br>カラー:約 32,000 カラー以上 |

● UFS (UNIX File System) フォーマットされたディスクには対応していません。

表示したい項目をクリックすると、クリックしたページが表示されます。

動作環境...... O-1 対応画像 0-1

### 対応画像

本ソフトウェアが対応しているのは、以下の画像です。

| 画像の種類/撮影したカメラ |         |                                                                                                    | 拡張子          |
|---------------|---------|----------------------------------------------------------------------------------------------------|--------------|
| RAW 画像        |         | EOS-1D Mark II N、EOS-1Ds Mark II、EOS-1D<br>Mark II、EOS 5D、EOS 30D、EOS 20D、EOS<br>Kiss Digital N、EOS D6000*1、EOS D2000*1 |              |
|               |         | 傢 EOS-1Ds、EOS-1D                                                                                                    |              |
|               |         | EOS 10D、EOS Kiss Digital、EOS D60、EOS<br>D30、PowerShot Pro1*2                                                            | .CRW         |
| RCR 画像        | JPEG 画像 | Exif 2.2、2.21 に準拠した JPEG 画像                                                                                             | .JPG / .JPEG |
| NOD 画家        | TIFF 画像 | Exif 規格に準拠した TIFF 画像                                                                                                    | .TIF / .TIFF |

\*1 専用の変換ソフトウェアで「.CR2」の拡張子が付いた RAW 画像に変換した画像。 EOS D6000、EOS D2000の撮影画像を変換するソフトウェアについては、弊社ホームページをご覧ください。

\*2 Digital Photo Professional の RAW 画像調整機能では編集できません。

### はじめに メイン画面で画像の 一覧表示と簡単な 画像編集をする 編集画面で詳細な 画像編集をする セレクト編集画面で 詳細な画像編集を する

表紙/目次

ジィックチェック 画面で画像を確認 する

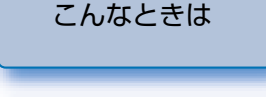

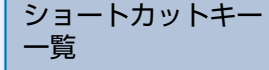

索引

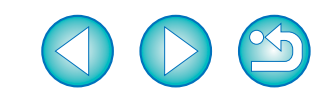

### 本使用説明書の使いかた

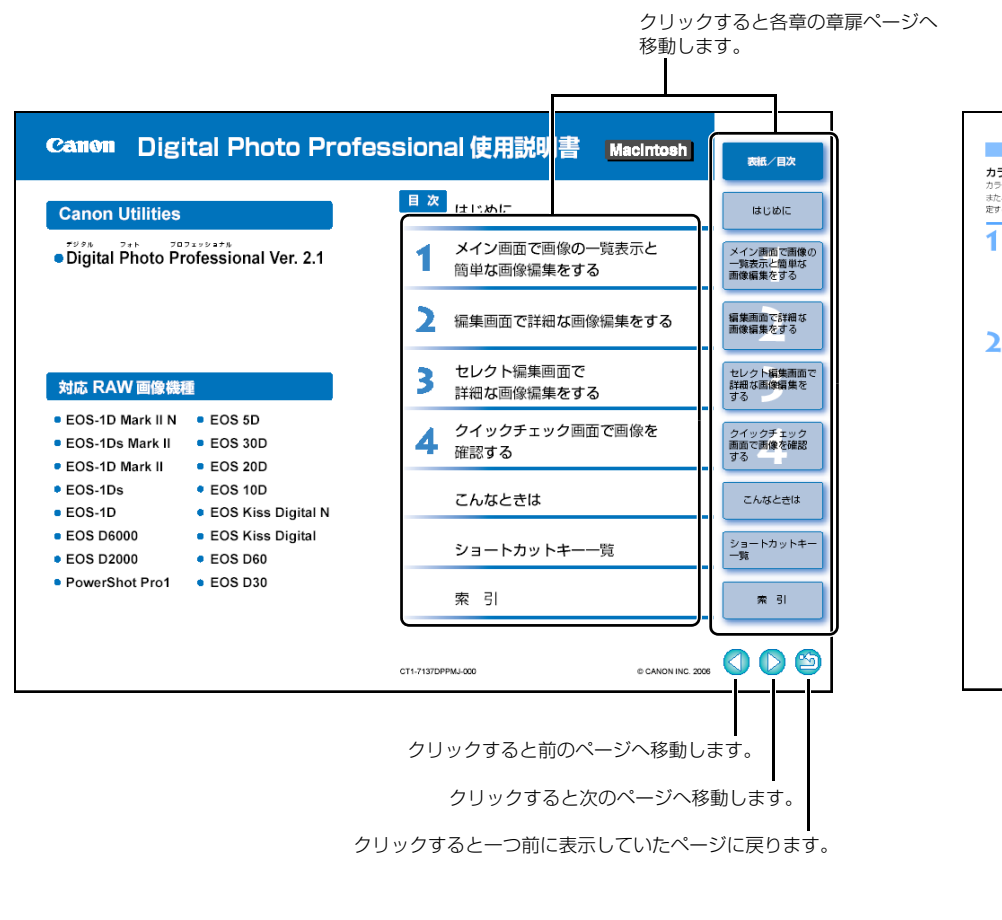

- 本書では、Mac OS X 10.3 を使用したときの画面を例に説明しています。
- Digital Photo Professional の使い方については、【ヘルプ】メニュート【Digital Photo Professional ヘルプ】を選ぶと表示されるヘルプもあわせて参照してください。
- Digital Photo Professional の制限事項については、下記の情報もあわせて参照してください。
- ReadMe: [Canon Utilities] フォルダ ▶ [Digital Photo Professional] フォル ダ ▶ [ReadMe (Digital Photo Professional)] の順にダブルクリック して表示します。

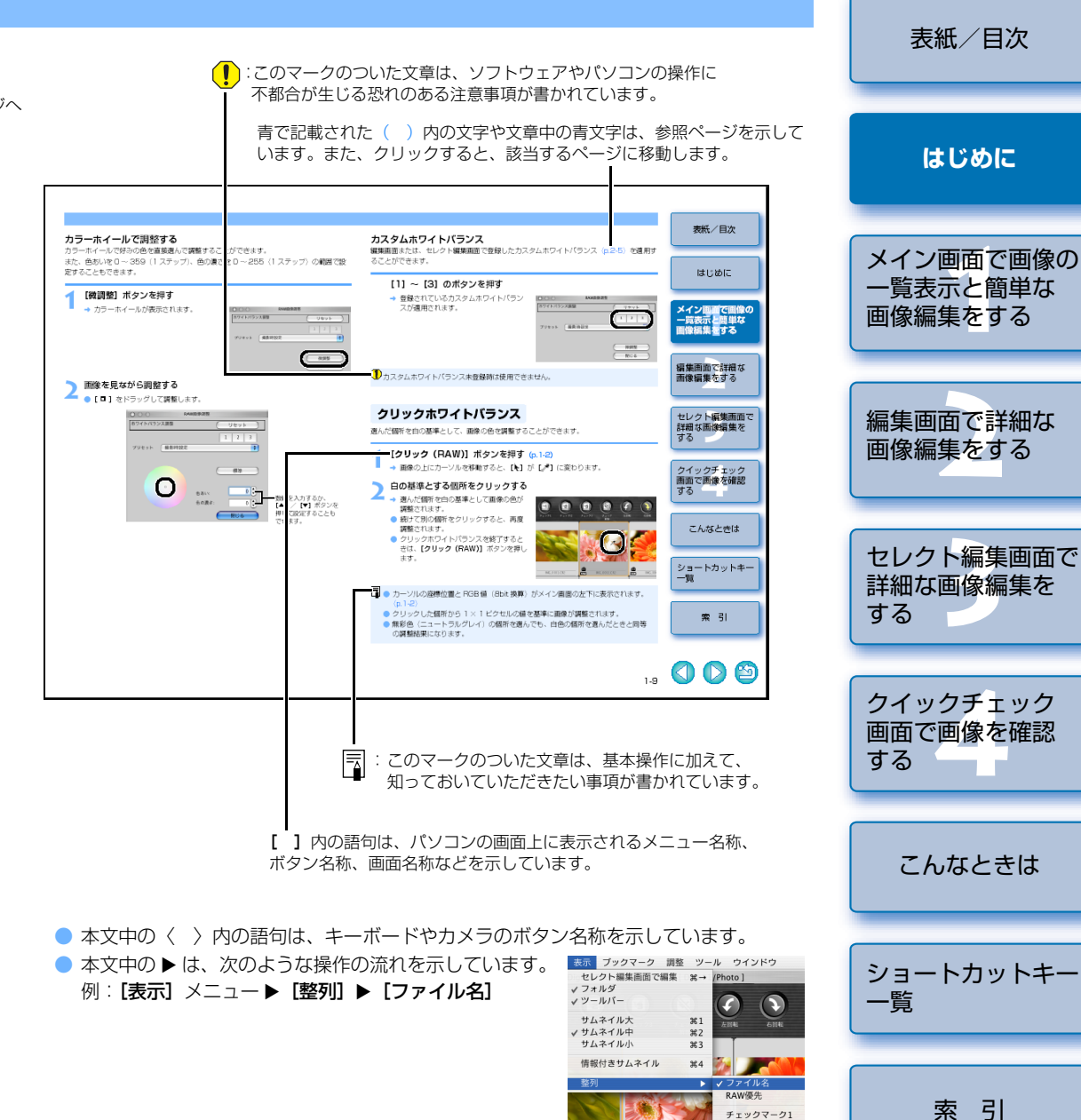

チェックマーク2 チェックマーク3

撮影日時

IMG\_0002.CR

### 各機能画面の構成

本ソフトウェアは、メイン画面を中心にした各種機能画面で構成されています。

ニカメラとソフトウェアの連携や、ソフトウェア間の連携を示しています。

: Digital Photo Professional の画面および、操作内容を示しています。 : EOS Utility の画面および、操作内容を示しています。 表紙/目次

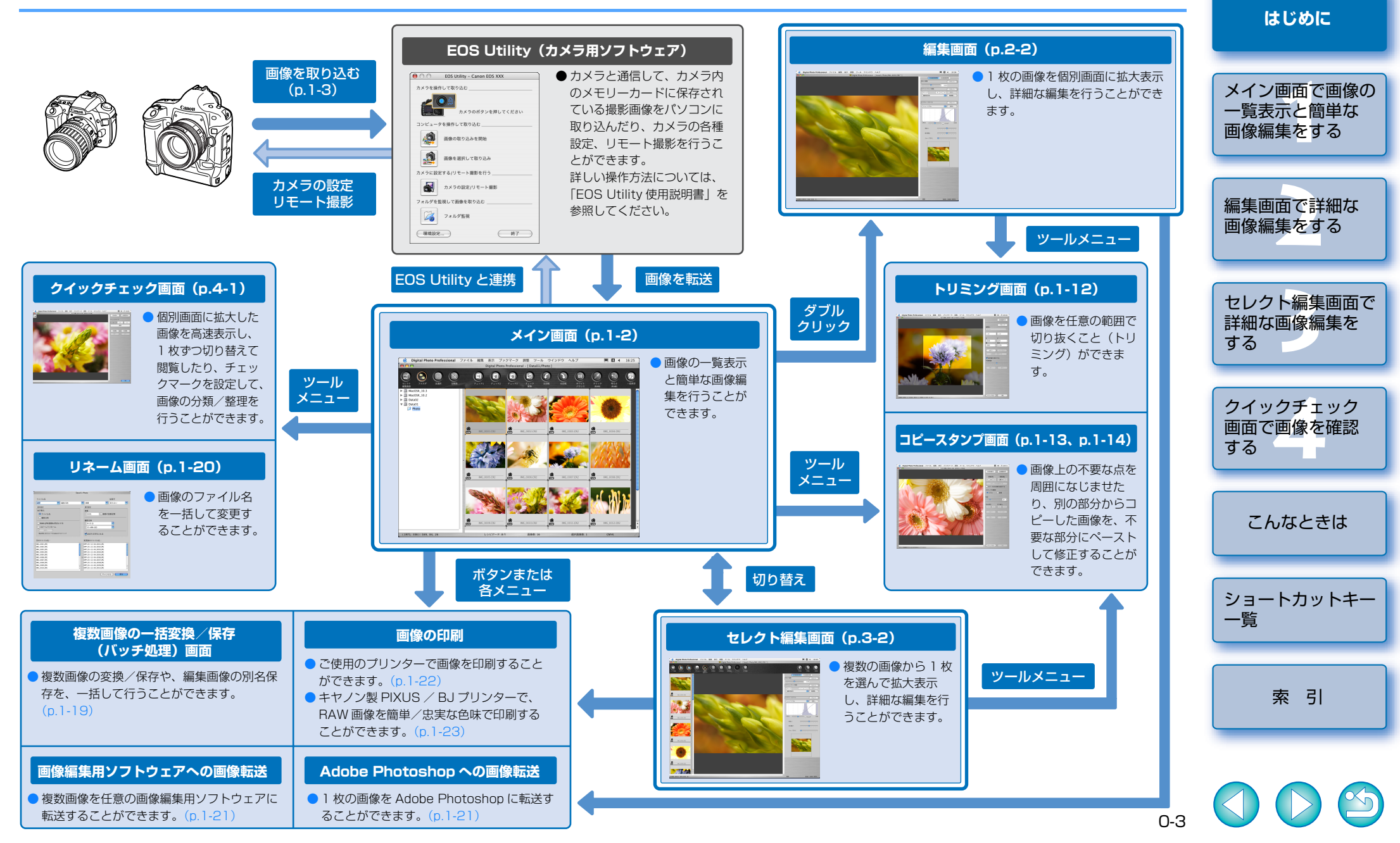

### 主な機能

本ソフトウェアは、RAW 画像撮影が主体のプロ・ハイアマのユーザーニーズに応える、次の ような特徴や機能を備えたキヤノン製デジタルカメラ専用の RAW 画像閲覧/編集ソフトウェ アです。

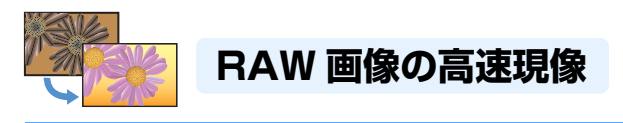

- キヤノン独自の高性能アルゴリズムにより、RAW 画像の高速現像処理と高速表示を実現しています。
- キヤノン純正ソフトウェアならではの高画質な現像処理を行うことができます。

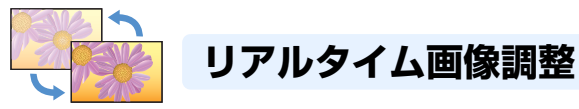

- すべての画像調整機能は、16bit で高精度に調整することができます。
- カメラの調整項目よりも豊富で自由度のある RAW 画像調整機能や、RAW 画像、RGB 画像(JPEG 画像、TIFF 画像)の編集が可能な RGB 画像調整機能により、各種の画像編集を行うことができます。また、RAW 画像調整機能で編集した RAW 画像は、画質がほとんど劣化しません。
- RAW 画像調整機能の項目∶

明るさ調整、ホワイトバランス調整、ピクチャースタイル設定

RGB 画像調整機能の項目:

トーンカーブ自動調整(トーンカーブアシスト)、トーンカーブ調整、色調整、シャープ ネス調整

- その他の調整機能の項目
   画像の回転(左右 90 度単位)、切り抜き(トリミング)、画像修正(リペア、コピースタンプ)
- レシピ(編集した画像の各種調整結果)を保存/読み込み/別の画像へ適用することができます。
- 編集前後比較表示機能により、調整前、調整後の画像を同一画面上に表示して、比較しながら調整することができます。

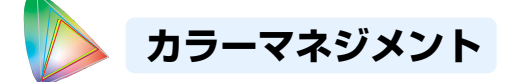

- カラーマネージメントシステムに対応しています。
- 5 種類の色空間(sRGB、Adobe RGB、Apple RGB、ColorMatch RGB、Wide Gamut RGB)に対応しています。
- 保存画像に ICC プロファイルを付加することができます。
- モニターやプリンターのプロファイルを設定することができます。
- CMYK シミュレーション機能により、印刷機等の CMYK 環境で印刷したときの色味をシ ミュレーションすることができます。

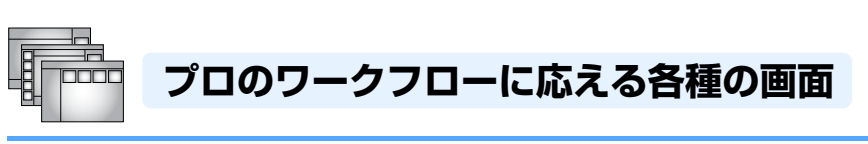

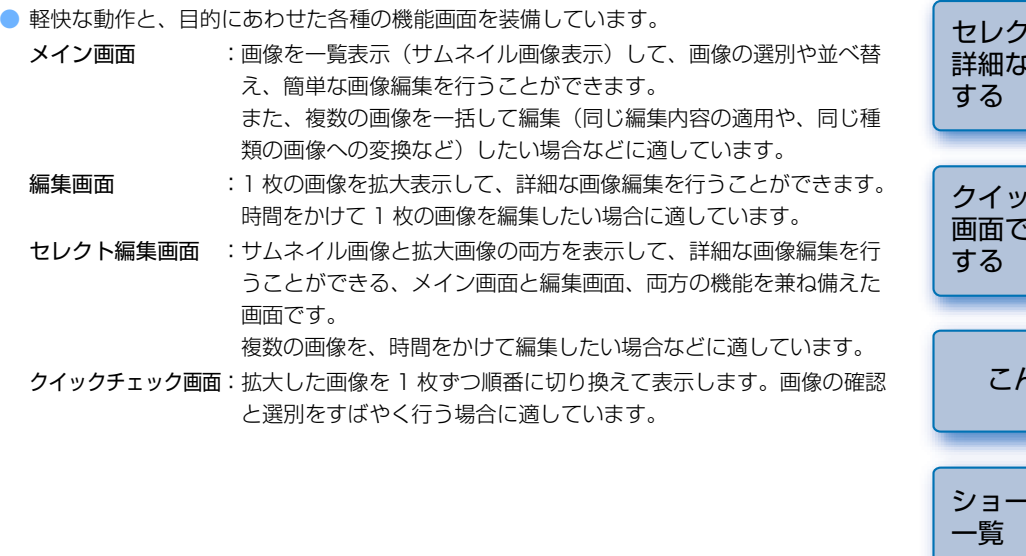

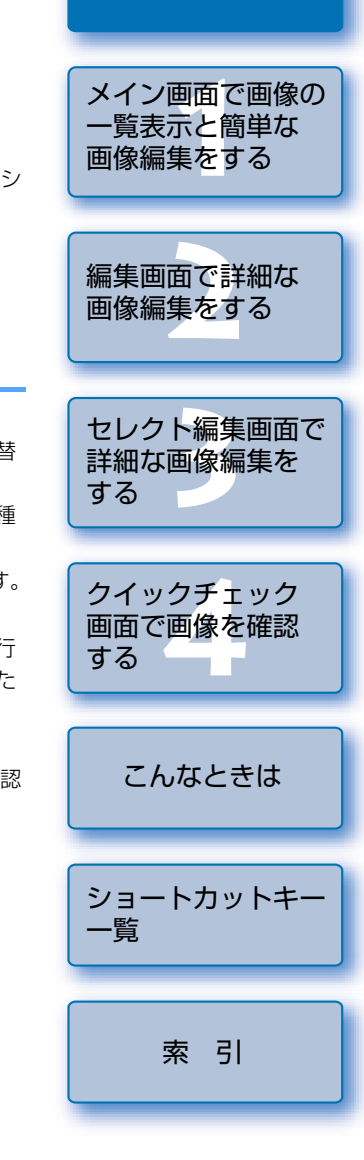

表紙/目次

はじめに

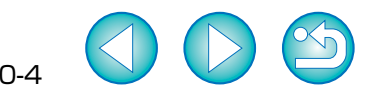

### 機能目次

#### Digital Photo Professional は、次のような機能を備えています。また、各機能が操作でき る画面と、その操作方法を記したページを記載しています。

#### ■表示機能

|                                                                         | メイン画面 | 編集画面  | セレクト<br>編集画面 | クイック<br>チェック画面 |
|-------------------------------------------------------------------------|-------|-------|--------------|----------------|
| <ul> <li>RAW 画像表示</li> </ul>                                            | p.1-2 | p.2-2 | p.3-1        | p.4-1          |
| ● RGB 画像(JPEG 画像、TIFF 画像)表示                                             | p.1-2 | p.2-2 | p.3-1        | p.4-1          |
| <ul> <li>撮影情報表示</li> <li>画像のヒストグラムや撮影時の情報を表示します。</li> </ul>             | p.1-5 | _     | _            | _              |
| <ul> <li>画像情報表示</li> <li>画像の情報を表示します。</li> </ul>                        | p.1-6 | p.1-6 | p.1-6        | —              |
| <ul> <li>グリッド表示</li> <li>画像の水平度や垂直度を確認するための<br/>グリッド線を表示します。</li> </ul> | _     | p.2-3 | p.2-3        | _              |
| <ul> <li>編集前後比較表示</li> <li>編集前、編集後の画像を同一画面に表示します。</li> </ul>            | _     | p.2-3 | p.2-3        | _              |

#### ■画像調整機能

|                                                                                                   | メイン画面            | 編集画面             | セレクト<br>編集画面     | クイック<br>チェック画面 |
|---------------------------------------------------------------------------------------------------|------------------|------------------|------------------|----------------|
| <ul> <li>画像回転</li> <li>画像を左右 90 度に回転します。</li> </ul>                                               | p.1-2            | p.2-2            | p.3-2            | p.4-1          |
| <ul> <li>切り抜き(トリミング)</li> <li>画像を任意の範囲で切り抜きます。</li> </ul>                                         | p.1-12           | p.1-12           | p.1-12           | _              |
| <ul> <li>画像修正(リペア、コピースタンプ)</li> <li>画像上の不要な点を周囲になじませたり、</li> <li>別の画像をペーストして、画像を修正します。</li> </ul> | p.1-13<br>p.1-14 | p.1-13<br>p.1-14 | p.1-13<br>p.1-14 | _              |

#### ■ RAW 画像調整機能

|                                                                                                    | メイン画面  | 編集画面   | セレクト<br>編集画面 | クイック<br>チェック画面 |
|----------------------------------------------------------------------------------------------------|--------|--------|--------------|----------------|
| <ul> <li>ホワイトバランス調整</li> <li>設定値を選んだり、色温度やカラーホイールを操作して調整します。</li> </ul>                                   | p.1-7  | p.2-5  | p.2-5        | -              |
| <ul> <li>クリックホワイトバランス</li> <li>選んだ個所を白の基準として調整します。</li> </ul>                                             | p.1-9  | p.2-5  | p.2-5        | _              |
| <ul> <li>明るさ調整</li> <li>RAW 画像の明るさを調整します。</li> </ul>                                                      | p.1-10 | p.2-4  | p.2-4        | _              |
| ● 色空間設定<br>初期設定とは違った色空間を個別の画像に<br>設定します。                                                                  | p.1-10 | p.1-10 | p.1-10       | _              |
| <ul> <li>ビクチャースタイル設定</li> <li>ピクチャースタイルを選んだり、色あい、</li> <li>色の濃さ、シャープネスを調整して画像に</li> <li>適用します。</li> </ul> | _      | p.2-6  | p.2-6        | _              |
|                                                                                                    |        |        |              |                |

#### 表紙/目次 クイック セレクト メイン画面 編集画面 編集画面 チェック画面 ● トーンカーブ自動調整 はじめに (トーンカーブアシスト) p.1-11 p.2-8 p.2-8 \_ トーンカーブを自動的に調整して、標準的 な画像の明るさや色に調整します。 ● 明るさ調整 メイン画面で画像の 表示できるすべての画像の明るさを調整し p.1-11 一覧表示と簡単な ます。 画像編集をする ● トーンカーブ調整 チャンネル別にトーンカーブを直接操作して、 p.2-9 p.2-9 画像を調整します。 p.2-10 p.2-10 明るさやコントラストを個別に調整するこ とができます。 編集画面で詳細な ● 色調整 画像編集をする p.2-10 p.2-10 \_ 色あい、色の濃さ、シャープネスを調整します。 ■整理機能 セレクト クイック セレクト編集画面で メイン画面 編集画面 編集画面 チェック画面 詳細な画像編集を 画像の並べ替え p.1-6 \_ \_ \_ する ● チェックマーク設定 p.1-2 p.2-2 p.3-2 p.4-1 ■印刷機能 クイックチェック セレクト クイック メイン画面 編集画面 画面で画像を確認 編集画面 チェック画面 する 1 枚印刷(自動設定) 枚の用紙に つの画像を、 自動的に p.1-22 p.1-22 p.1-22 レイアウトして印刷します。 1 枚印刷(詳細指定) こんなときは 各種の設定を行い、1枚の用紙に1つの p.1-22 p.1-22 p.1-22 \_ 画像を自由にレイアウトして印刷します。 ● コンタクトシート印刷 各種の設定を行い、複数の画像をならべて p.1-23 p.1-23 p.1-23 \_ 印刷します。 ショートカットキー Easy-PhotoPrint、Easy-PhotoPrint 一覧 Pro との連携印刷 p.1-23 p.1-23 p.1-23 \_ 上記に対応した PIXUS / BJ プリンター で印刷することができます。 imagePROGRAF Print Plug-In との 連携印刷 索引 p.1-24 p.1-24 p.1-24 \_ 上記に対応したキヤノン製大判プリンター で印刷することができます。

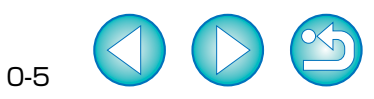

※ RAW 画像調整機能を使用した編集作業では、画像の劣化はほとんどありません。

### ■ RGB 画像調整機能

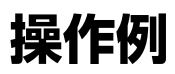

Digital Photo Professional の代表的な操作方法を紹介します。

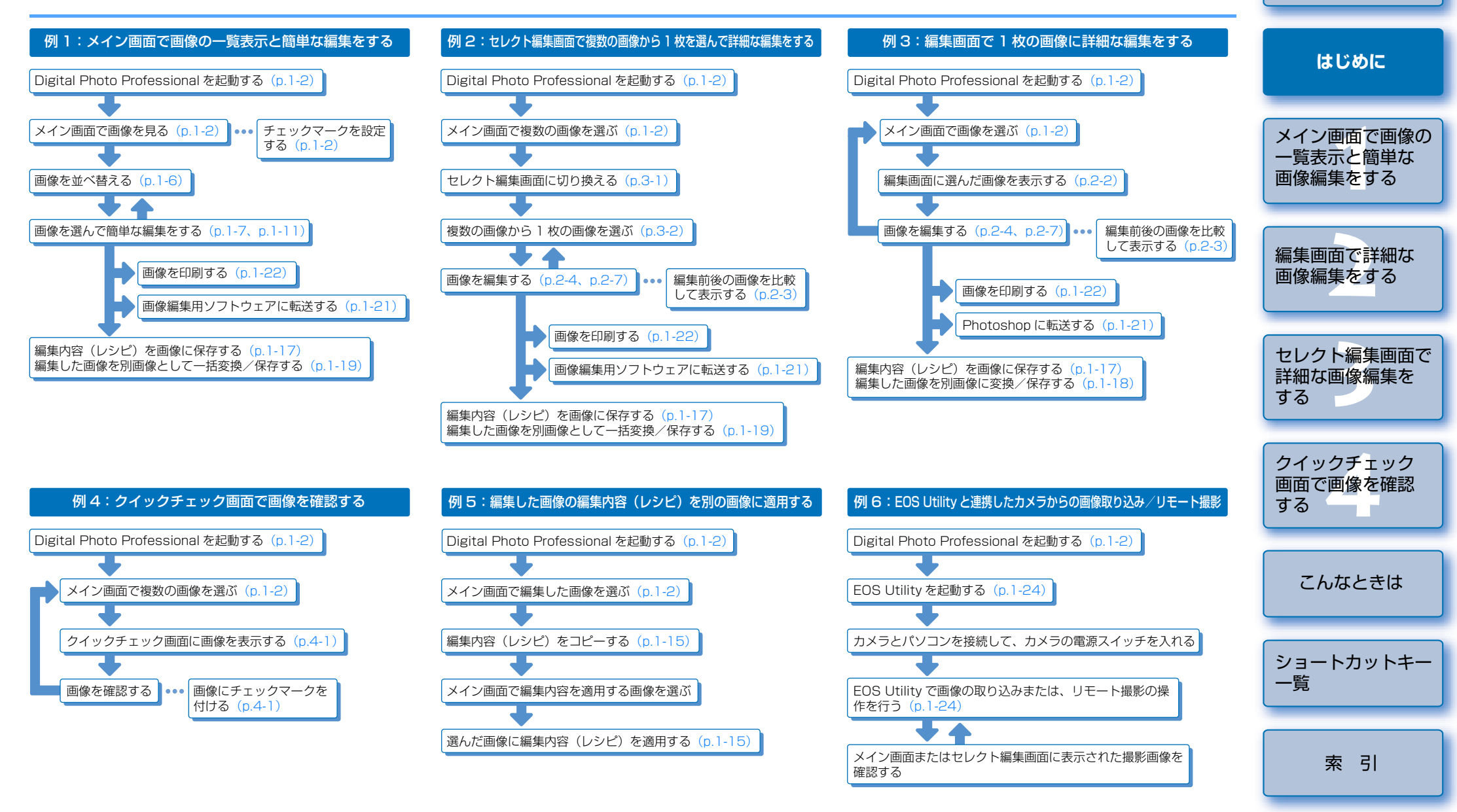

表紙/目次

### メイン画面で画像の一覧表示と簡単な画像編集をする

この章では、メイン画面の各機能や画像の表示方法、簡単な画像編集について説明します。

| ● 表示したい項目をクリックすると、クリックしたページが表示されます。 |
|-------------------------------------|
| Digital Photo Professional を起動する1-2 |
| 画像を表示する1-3                          |
| カメラから画像を取り込む1-3                     |
| フォルダ操作1-4                           |
| 新しいフォルダを作成する 1-4                    |
| よく使うフォルダをブックマークに登録する1-4             |
| ブックマークを整理する 1-4                     |
| 画像をコピーする1-5                         |
| 画像を削除する1-5                          |
| 画像の表示方法を選ぶ1-5                       |
| サムネイル表示の大きさを選ぶ1-5                   |
| 撮影情報を表示する1-5                        |
| 画像にサムネイルを付加する1-5                    |
| 画像を並べ替える1-6                         |
| 画像情報を表示する1-6                        |
| 編集画面表示                              |
| セレクト編集画面表示1-6                       |
| クイックチェック画面表示                        |
| RAW 画像調整機能で RAW 画像を編集する 1-7         |
| ホワイトバランスを調整する1-7                    |
| クリックホワイトバランス 1-9                    |
| 明るさを調整する 1-10                       |
| 初期設定とは別の色空間を設定する1-10                |
| RGB 画像調整機能で画像を編集する1-11              |
| トーンカーブ自動調整(トーンカーブアシスト)              |
| 明るさを調整する1-11                        |

| トリミング機能で画像を切り抜く1-12                 |                                       |
|-------------------------------------|---------------------------------------|
| コピースタンプ機能で画像を修正する1-13               |                                       |
| リペア機能で画像を修正する1-13                   |                                       |
| コピースタンプ機能で画像を修正する1-14               |                                       |
| 編集内容(レシピ)を使用する1-15                  |                                       |
| レシピを保存する1-15                        | 画                                     |
| レシピを読み込んでペーストする                     | _                                     |
| レシピをコピーして別の画像に適用する                  | ×=                                    |
| 編集内容を元の状態に戻す1-17                    | 画                                     |
| 最後に保存した状態に戻す1-17                    |                                       |
| 撮影時の状態に戻す1-17                       |                                       |
| 編集内容を画像に保存する1-17                    | セ                                     |
| 上書き保存する 1-17                        | 日 日 日 日 日 日 日 日 日 日 日 日 日 日 日 日 日 日 日 |
| 別画像として保存する1-17                      | Ľ                                     |
| 編集した画像を変換/別画像として保存する                | 7                                     |
| 1 枚の画像を変換/別画像として保存する                | 画                                     |
| 複数の画像を一括して変換/別画像として保存する(バッチ処理) 1-19 | ਰ                                     |
| ファイル名を一括して変更する1-20                  |                                       |
| 画像編集用ソフトウェアに画像を転送する1-21             |                                       |
| 1 枚の画像を Photoshop に転送する 1-21        |                                       |
| 複数の画像を画像編集用ソフトウェアに転送する              |                                       |
| 画像を印刷する1-22                         | シ                                     |
| 1 枚印刷(自動設定印刷)1-22                   | -                                     |
| 1 枚印刷(詳細指定印刷) 1-22                  |                                       |
| コンタクトシート印刷1-23                      |                                       |
| キヤノン製 PIXUS / BJ プリンターで印刷する 1-23    |                                       |
| キヤノン製大判プリンターで印刷する1-24               |                                       |
| リモート撮影機能との連携1-24                    |                                       |
| 環境設定1-25                            | $\langle$                             |

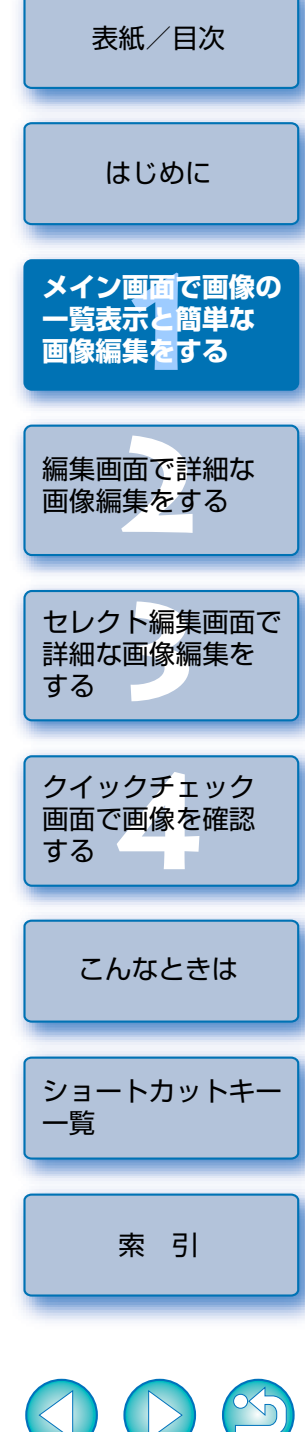

### Digital Photo Professional を起動する

Digital Photo Professional を起動して、パソコンに保存されている画像の表示/編集を行うことが できます。なお、Digital Photo Professional で画像の表示/編集を行うには、事前に撮影した画像 をパソコンに取り込んでおきます。カメラからパソコンへの画像取り込みについては、「カメラから画 像を取り込む」(p.1-3) と、「EOS Utility 使用説明書」を参照してください。

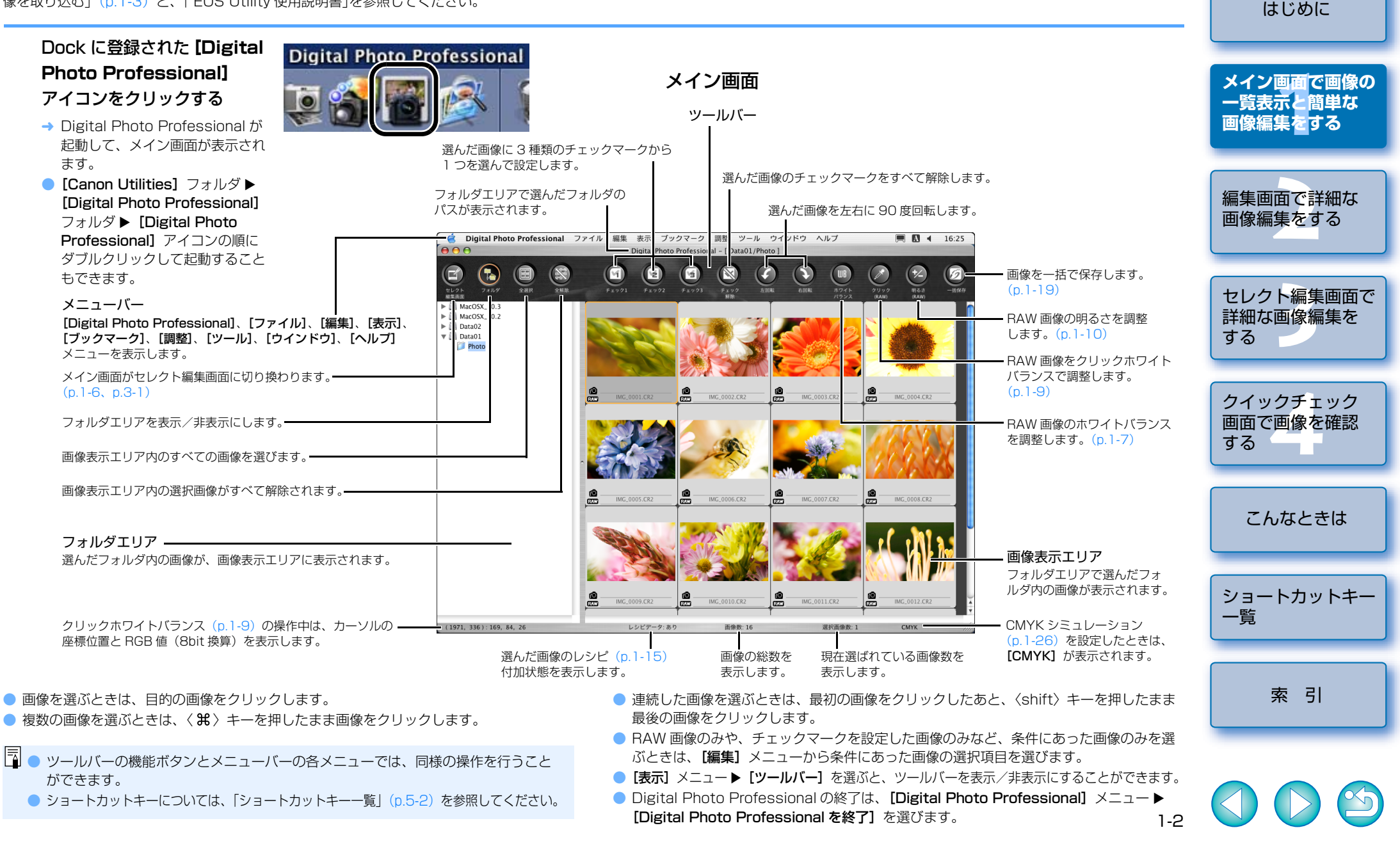

表紙/目次

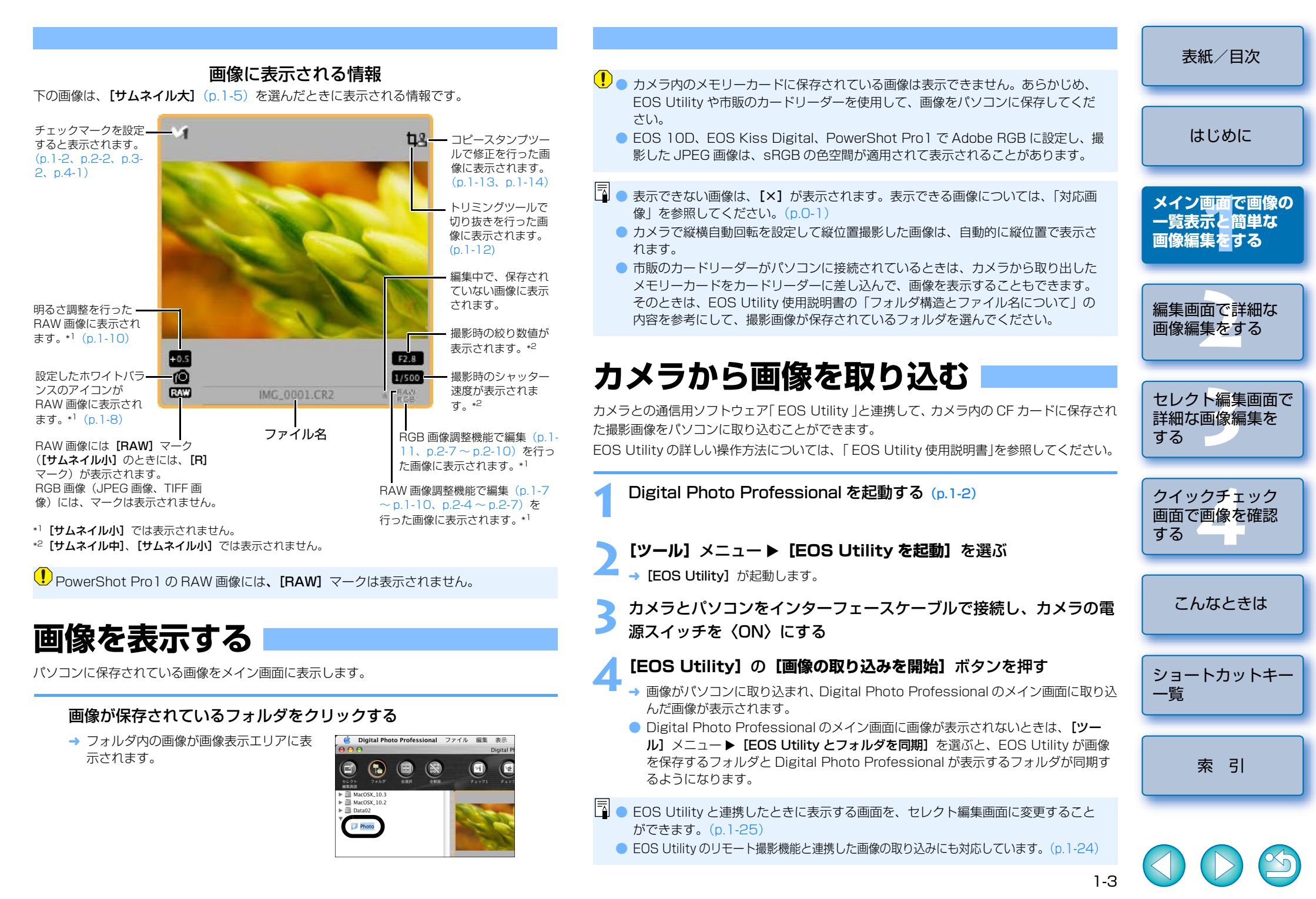

### フォルダ操作

フォルダを〈control〉+ クリックして表示されるメニューで、各種のフォルダ操作を行うことができます。

### フォルダを〈control〉+ クリックし、表示されるメニューから操作 を選ぶ

 フォルダエリアのフォルダは、ドラッグ アンドドロップで他のフォルダへ移動し たり、〈option〉キーを押しながらドラッ グアンドドロップすると、コピーするこ とができます。

| 586-745-688-884 |         |
|-----------------|---------|
| ▶ 🗒 MacOSX_1    | 10.2    |
| 🕨 🧾 MacOSX_1    | 10.3    |
| 🕨 🧾 Data02      |         |
| 🔻 🔜 Data01      |         |
| Dhot?           | 開く      |
|                 | オルダ名の変更 |
|                 | ごみ箱に入れる |

### 新しいフォルダを作成する

フォルダエリアに新しいフォルダを作成することができます。

- フォルダを作成する場所をフォルダエリアで選ぶ
- **── 【ファイル】**メニュー **▶【新規フォルダの作成】**を選ぶ

┛ → フォルダ名の入力画面が表示されます。

フォルダ名を入力して【OK】ボタンを押す

→ フォルダが作成されます。

![](_page_10_Picture_12.jpeg)

### 画像をコピーする

画像をコピーして他のフォルダに保存することができます。

- ┃ コピーする画像を選ぶ
- 2 [編集] メニュー ▶ [コピー] を選ぶ
  → 画像がコピーされます。

👤 画像を保存するフォルダを選ぶ

【編集】メニュー ▶ 【ペースト】を選ぶ → 選んだフォルダに画像がコピーされます。

### 画像を削除する

不要な画像をパソコンのごみ箱に移動して削除します。

- **画像を選び、【ファイル】メニュー ▶【削除】**を選ぶ
- → 画像がゴミ箱に移動します。
- 2 デスクトップ上で、**[Finder]** メニュー ▶ **[ゴミ箱を空にする]** を 選ぶ
  - → 画像が削除されます。
- 手順2の操作で削除した画像は復元できません。十分に確認してから削除してください。
  - 複数の画像を選んでいるときは、選んだすべての画像が削除の対象となります。直前の作業で複数の画像を選んだときなどは、特に注意してください。
- EOS 10D、EOS Kiss Digital、EOS D60、EOS D30、PowerShot Pro1 で撮影 した画像が保存されている [xxxCANON] フォルダには、[CRW\_YYYY.CRW] (RAW 画像)、[IMG\_YYYY.JPG] (JPEG 画像)の他に [CRW\_YYYY.THM] (カ メラのインデックス表示用画像)が保存されています。Digital Photo Professional では [CRW\_YYYY.THM] は表示されないため、移動や削除はできません。
   [CRW\_YYYY.THM] の移動や削除は、EOS Utility 使用説明書の「フォルダ構造と ファイル名について」の内容を参考にして、ファインダー上で行ってください。
   ※フォルダ名の [xxx] と、画像名の [YYYY] には、それぞれ数字が入ります。

|                                                                                 | 表紙/目次                                    |
|---------------------------------------------------------------------------------|------------------------------------------|
| 1像の大きさや表示方法を変更したり、条件別に並べ替えることができます。                                             |                                          |
| サムネイル表示の大きさを選ぶ                                                                  |                                          |
| ∃像の大きさを【サムネイル大】、【サムネイル中】、【サムネイル小】の3種類から選ぶこと<br>ぶできます。表示枠には、各種の情報(p.1-3)が表示されます。 |                                          |
| 【表示】 メニュー ▶ 設定する大きさの項目を選ぶ                                                       | メイン画面で画像の                                |
| → 選んだ大きさで画像が表示されます。                                                             | 一覧表示と間里な<br>  画像編集 <mark>を</mark> する<br> |
| 撮影情報を表示する                                                                       |                                          |
| 動像の輝度ヒストグラムと撮影情報を表示することができます。                                                   | 編集画面で詳細な<br>画像編集をする                      |
| <b>【表示】</b> メニュー ▶ <b>【情報付きサムネイル】</b> を選ぶ                                       |                                          |
| → 撮影情報付の画像が表示されます。                                                              | セレクト編集画面で 詳細な画像編集を                       |
| 画像にサムネイルを付加する                                                                   | する                                       |
| 〈イン画面の表示に使用するサムネイル画像を新規に作成し、それぞれの画像に付加します。                                      |                                          |
| 〈イン画面での画像表示速度や、画質か向上します。                                                        | クイックチェック<br>  画面で画像を確認                   |
| 画像を選び、【ファイル】 メニュー ▶【画像にサムネイルを付加して<br>保存】を選ぶ                                     | する                                       |
| 大量の画像を選んだときは、付加するまでに時間がかかることがあります。                                              | こんなときは                                   |
|                                                                                 |                                          |
|                                                                                 | ショートカットキ-<br>一覧                          |
|                                                                                 |                                          |
|                                                                                 | ~ 리                                      |
|                                                                                 |                                          |
|                                                                                 |                                          |
|                                                                                 |                                          |

両海の主ニセンセジ

### 画像を並べ替える

画像を条件によって並べ替えることができます。

#### [表示] メニュー ▶ [整列] ▶ 設定する条件の項目を選ぶ

- → 選んだ条件で画像が並べ替えられます。
  - [ファイル名] :ファイル名が0~9→a~zの順に並びます。
  - [RAW 優先] : RAW 画像(CR2 → CRW → TIF) → RGB 画像(JPG → TIF)の順に並びます。拡張子が同じときは、【ファイル名】 順に並びます。
  - [チェックマーク 1]: 選んだ番号のチェックマークが付いた画像→他の番号の
  - [チェックマーク 2] チェックマークが付いた画像→チェックマークのない画像の
  - **「チェックマーク 3」** 順に並びます。チェックマーク番号が同じときは、「ファイル 名] 順に並びます。
  - 「撮影日時) :撮影日時の早い順に並びます。撮影日時が同じときは、「ファ **イル名**] 順に並びます。

□ [チェックマーク 1] ~ [チェックマーク 3] を選んだときの並び順は、例えば、 チェックマーク 1~3 をすべて使用しているときに、[チェックマーク 1]を選んだ ときは、1→2→3の順に並びます。[チェックマーク2]を選んだときは、チェッ クマーク2→1→3の順に並びます。[チェックマーク3]を選んだときは、チェッ  $クマーク3 \rightarrow 2 \rightarrow 1 の順に並びます$ 

### 編集画面表示

画像を拡大表示して、詳細な編集を行うことができます。

#### 画像をダブルクリックする

- → 編集画面が表示されます。
- 編集画面については、「編集画面で詳細な画像編集をする」(n 2-1)を参照してく ださい。

### セレクト編集画面表示

複数の画像から、1枚の画像を選んで、詳細な編集を行うことができます。

#### 複数の画像を選び、「セレクト編集画面」ボタンを押す

- → メイン画面がセレクト編集画面に切り換 わります。
- セレクト編集画面については、「セレクト」 編集画面で詳細な画像編集をする|(p.3-1)を参照してください。

![](_page_12_Picture_21.jpeg)

### クイックチェック画面表示

画像を個別に拡大表示して、1枚ずつ高速に閲覧/確認をすることができます。

複数の画像を選び、【ツール】メニュー▶【クイックチェックツールを **起動**]を選ぶ

- → クイックチェック画面が表示されます。
- クイックチェック画面については、「クイックチェック画面で画像を確認する」 (p.4-1)を参照してください。

![](_page_12_Picture_27.jpeg)

### 画像情報を表示する

画像の各種情報を確認することができます。

#### 画像を選び、「ファイル] メニュー ▶ 「画像情報] を選ぶ

- → 画像情報画面が表示されます。
- ! EOS 10D、EOS Kiss Digital、PowerShot Pro1 で Adobe RGB に設定し、撮影 した JPEG 画像は、画像情報が表示されないことがあります。

表紙/目次

はじめに

メイン画面で画像の 一覧表示と簡単な 画像編集をする

編集画面で詳細な 画像編集をする

### RAW 画像調整機能で RAW 画像を編集する

RAW 画像に各種の編集を行うことができます。なお、RAW 画像調整機能(p.1-7~p.1-10) で編集を行うと、編集にともなう画像の劣化がほとんどありません。そのため、撮影時の画質を保持したまま、何度でも編集することができます。

![](_page_13_Figure_2.jpeg)

#### RAW 画像を選ぶ

#### RAW 画像を編集する (p.1-7~p.1-10)

● 編集内容は、コピーして別の画像にペーストし、適用することもできます。(p.1-15)
 ● 編集した画像を、最後に保存した状態や撮影時の状態に戻すことができます。(p.1-17)

#### 編集内容を画像に保存する (p.1-17)

- 編集した RAW 画像を、RGB 画像(JPEG 画像、TIFF 画像)に変換して保存する こともできます。(p.1-18)
- ! PowerShot Pro1のRAW 画像は編集できません。
  - RGB 画像(JPEG 画像、TIFF 画像)は、RAW 画像調整機能で編集できません。
  - 編集内容を画像に保存する前に Digital Photo Professional を終了すると、画像 に行った編集内容は保持されません。必ず、編集内容を画像に保存(p.1-17)して から終了してください。
- □ 複数の画像を選んでいるときは、選んだすべての画像に編集内容が適用されます。
  - 編集内容は、画像とは別の単独ファイルとして保存することができます。(p.1-15)
  - 編集した画像は、画像編集用ソフトウェアに転送することができます。(p.1-21)
  - RAW 画像の編集は、編集にともなう画像の劣化がほとんどおこらない RAW 画像 調整機能(p.1-7~p.1-10)で編集することをおすすめします。RGB 画像調整機 能(p.1-11)にも同様の機能がありますが、編集にともない多少なりとも画像が劣 化します。そのため、RAW 画像調整機能だけでは編集が足りないときに、追加し て RGB 画像調整機能を使うことで、画像の劣化を最小限に押さえた効率的な RAW 画像編集を行うことができます。
  - Digital Photo Professional で行った編集内容は、画像を直接編集しているのではなく、仮想的に編集内容(レシピ)(p.1-15)を適用して画像を表示しています。そのため、編集した画像を撮影時の状態や、最後に保存した状態に戻す(p.1-17)こともでき、何度でも編集作業をやり直すことができます。なお、編集内容にそって直接編集した画像を作成するときは、編集した画像とは別の画像に変換/保存します。(p.1-18)ただし、この手順で作成した画像は、画像を直接編集しているため、編集前の状態に戻すことはできません。

![](_page_13_Figure_16.jpeg)

### ホワイトバランスを選ぶ

ホワイトバランスを設定することができます。

#### リストボックスからホワイトバランスを選ぶ

![](_page_14_Figure_3.jpeg)

| ホワイト<br>バランス         | 内容                                                          | 色温度<br>K(ケルビン) |
|----------------------|-------------------------------------------------------------|----------------|
| 撮影時設定                | 撮影時のホワイトバランスを適用するときに選びます。                                   | _              |
| オート                  | 自動的にホワイトバランスを調整します。                                         | 約 3000 ~ 7000  |
| 太陽光                  | 晴天の屋外で撮影したときに選びます。                                          | 約 5200         |
| 日陰                   | 屋外の日陰で撮影したときに選びます。                                          | 約 7000         |
| くもり                  | くもり、薄暮、夕やけ空などで撮影したときに選びます。                                  | 約 6000         |
| 白熱電球                 | 白熱電球の照明で撮影したときに選びます。                                        | 約 3200         |
| 白色蛍光灯                | 白色蛍光灯の照明で撮影したときに選びます。                                       | 約 4000         |
| ストロボ使用               | ストロボを使用して撮影したときに選びます。                                       | 約 6000         |
| 色温度                  | ホワイトバランスの色温度を 2800 ~ 10000K(100K<br>ステップ)の範囲で直接設定することができます。 | 約 2800 ~ 10000 |
| クリック<br>ホワイト<br>バランス | クリックホワイトバランス (p.1-9) を行った画像を選んだ<br>ときに表示されます。               | _              |

#### 色温度を設定する

色温度を2800~10000K(100Kステップ)の範囲で設定することができます。

![](_page_14_Figure_7.jpeg)

![](_page_14_Picture_8.jpeg)

索引

表紙/目次

### カラーホイールで調整する

カラーホイールで好みの色を直接選んで調整することができます。 また、色あいを 0 ~ 359(1 ステップ)、色の濃さを 0 ~ 255(1 ステップ)の範囲で設 定することもできます。

#### カスタムホワイトバランス

編集画面または、セレクト編集画面で登録したカスタムホワイトバランス(p.2-5)を適用することができます。

![](_page_15_Picture_4.jpeg)

1-9

表紙/目次

### 明るさを調整する

画像の明るさを-2.0~+2.0(数値入力では0.01ステップ)の範囲で調整することができます。

![](_page_16_Figure_2.jpeg)

こう 【閉じる】 ボタンを押す

### 初期設定とは別の色空間を設定する

RAW 画像を変換/別画像として保存(p.1-18)した RGB 画像(JPEG 画像、TIFF 画像)の色空間は、環境設定の【標準作業用色空間】(p.1-26)で設定された色空間が適用されます。初期設定とは違った色空間を設定するときは、個別に画像の色空間を設定します。

### 【調整】メニュー▶【作業用色空間】▶ 設定する色空間の項目を選ぶ

→ 選んだ色空間が設定されます。

● RGB 画像(JPEG 画像、TIFF 画像)でも RAW 画像と同じように色空間を変更する ことができます。ただし、RGB 画像(JPEG 画像、TIFF 画像)は、RAW 画像のよう な自由度はありません。そのため、Adobe RGB に設定して撮影した JPEG 画像の色 空間を、Adobe RGB よりも狭い色域の sRGB に変更したときなどは、画像の色は正 しく変更されますが、sRGB に設定して撮影した JPEG 画像を、sRGB よりも広い色 域を持つ Adobe RGB や Wide Gamut RGB などに設定したときは、色域を広げるこ とはできないため画像の色は正しくなりません。

| ● 色空間とは色の再現領域(色域特性)      な          | を示したもの           | Dで、Digital Pho                              | oto                |                                       |
|-------------------------------------|------------------|---------------------------------------------|--------------------|---------------------------------------|
| Professional では、次の5 種類の色3           | 2間に対応し<br>海会の眼で- | 」ています。<br>ま、また、 エーク                         |                    |                                       |
| SRGB · WINDOWS の標準<br>メラースキャナ・      | 準巴空間で!<br>−などの標  | 9 。まに、モ <u>ー</u> タ <sup>.</sup><br>準色空間として広 | ー、テンタル刀<br>く採用されてい | はじめに                                  |
| ます。                                 |                  |                                             |                    |                                       |
| Adobe RGB : sRGB よりも広               | 域な色空間            | で、主に商用印刷                                    | 」などの業務用途           |                                       |
| で採用されてい                             | ます。              |                                             |                    | メイン画面で画像                              |
| Apple RGB : Macintosh の核            | 票準色空間で           | ごす。sRGB より <sup>:</sup>                     | も若干広域な色            | 一覧表示と簡単な                              |
| 王间で9。<br>ColorMatch BGB : 。BGB 上りも若 | 王広博なる            | 空問で 主に商田                                    | 印刷たどの業務            | 画像編集をする                               |
| 用途で採用され                             | 「 広気ぶし<br>ています。  |                                             |                    | _                                     |
| <b>Wide Gamut RGB</b> : Adobe RGB よ | りもさらに            | 広域な色空間です                                    | •                  |                                       |
| ● 各色空間の色域は、以下の色度図を参考                | 考にしてくた           | ごさい。                                        |                    | 編集画面で詳細な                              |
| Digital Photo Profession            | al が対応 l         | している色空間の                                    | D色度図               | 画像編集をする                               |
|                                     |                  |                                             |                    |                                       |
| У                                   |                  |                                             |                    |                                       |
| 0.8                                 |                  | RCR                                         |                    | わしたになって                               |
|                                     | =                | Adobe RGB                                   |                    | ビレクト補朱回回<br>詳細な画像編集を                  |
|                                     |                  | ColorMatch RGB<br>Wide Gamut RGB            |                    | する                                    |
| 0.6                                 |                  |                                             |                    | , , , , , , , , , , , , , , , , , , , |
|                                     |                  |                                             |                    |                                       |
|                                     |                  |                                             |                    | クイックチェック                              |
| 0.4                                 |                  |                                             |                    | 画面で画像を確認                              |
|                                     | //               |                                             |                    | する                                    |
|                                     |                  |                                             |                    |                                       |
| 0.2                                 |                  |                                             |                    |                                       |
|                                     |                  |                                             |                    | こんなときは                                |
|                                     |                  |                                             |                    |                                       |
| 0 0.2 0.                            | .4 0             | 0.6 0.8 X                                   |                    |                                       |
|                                     |                  |                                             | -                  | ショートカットキ                              |
|                                     | ガンマ値             | 白色点(色温度)                                    | -                  | 一覧                                    |
| sRGB                                | 2.2              | 6500K (D65)                                 | -                  |                                       |
| Adobe RGB                           | 2.2              | 6500K (D65)                                 | -                  |                                       |
| Apple RGB                           | 1.8              | 6500K (D65)                                 | -                  |                                       |
| ColorMatch RGB                      | 1.8              | 5000K (D50)                                 | -                  | ボコ                                    |
| Wide Gamut RGB                      | 2.2              | 5000K (D50)                                 | J                  |                                       |
|                                     |                  |                                             |                    |                                       |
|                                     |                  |                                             |                    |                                       |
|                                     |                  |                                             |                    |                                       |
|                                     |                  |                                             | 1-10               |                                       |

表紙 / 日次

### RGB 画像調整機能で画像を編集する

BAW 画像、BGB 画像(JPEG 画像、TIFF 画像)に、各種の編集を行うことができます。 なお、BGB 画像調整機能で編集を行うと、編集にともない多少なりとも画像が劣化します。 BGB 画像調整機能を使うときは、編集にともなう画質の変化を確認しながら編集を行ってく ださい。

![](_page_17_Figure_2.jpeg)

### トーンカーブ自動調整(トーンカーブアシスト)

表紙/目次

はじめに

メイン画面で画像の

一覧表示と簡単な

編集画面で詳細な 画像編集をする

ヤレクト編集画面で 詳細な画像編集を

する

1-11

画像編集をする

画像のトーンカーブ (n 2-9) を自動的に調整して、標準的な画像の明るさ、色に調整するこ とができます。

### 【調整】 メニュー ▶ 【トーンカーブアシスト】を選ぶ

→ 画像が調整されます。

! 画像によっては、標準的な明るさや色に調整されないことがあります。そのときは、 トーンカーブ調整機能(p.2-9)で画像を調整してください。

#### 画像を選ぶ

### 画像を編集する

● 編集内容は、コピーして別の画像にペーストし、適用することもできます。(p.1-15) ● 編集した画像を、最後に保存した状態や撮影時の状態に戻すことができます。(n.1-17)

#### 編集内容を画像に保存する (p.1-17)

- 編集した BAW 画像を、BGB 画像(JPEG 画像、TIFF 画像)に変換して保存する こともできます。(p.1-18)
- 編集した RGB 画像(JPEG 画像、TIFF 画像)を、別画像として保存することもで きます。(p.1-18)
- ! 編集内容を画像に保存する前に Digital Photo Professional を終了すると、画像に 行った編集内容は保持されません。必ず、編集内容を画像に保存(p.)-17)してから 終了してください。
- □ 複数の画像を選んでいるときは、選んだすべての画像に編集内容が適用されます。 ● 編集内容は、画像とは別の単独ファイルとして保存することができます。(p.]-15)
  - 編集した画像は、画像編集用ソフトウェアに転送することができます。(p.]-2])
  - BAW 画像の編集は、編集にともなう画像の劣化がほとんどおこらない BAW 画像 調整機能 (p.1-7~p.1-10) で編集することをおすすめします。BGB 画像調整機 能にも同様の機能がありますが、編集にともない多少なりとも画像が劣化します。 そのため、RAW 画像調整機能だけでは編集が足りないときに、追加して RGB 画 像調整機能を使うことで、画像の劣化を最小限に押さえた効率的な RAW 画像編集 を行うことができます。
  - Digital Photo Professional で行った編集内容は、画像を直接編集しているので はなく、仮想的に編集内容(レシピ)(p.1-15)を適用して画像を表示しています。 そのため、編集した画像を撮影時の状態や、最後に保存した状態に戻す(p.1-17) こともでき、何度でも編集作業をやり直すことができます。 なお、編集内容にそって直接編集した画像を作成するときは、編集した画像とは別 の画像に変換/保存します。(p.1-18)ただし、この手順で作成した画像は、画像 を直接編集しているため、編集前の状態に戻すことはできません。

### 明るさを調整する

画像の明るさを−100 ~+ 100 (数値入力では1ステップ)の範囲で調整することができ ます。

[調整] メニュー ▶ [明るさ調整] を選ぶ

→ 「明るさ調整] 画面が表示されます。

### 画像を見ながら調整する

![](_page_17_Figure_24.jpeg)

### トリミング機能で画像を切り抜く

画像を任意の範囲で切り抜くこと(トリミング)ができます。

### 【ツール】メニュー ▶【トリミングツールを起動】を選ぶ

→ トリミング画面が表示されます。

### 🔵 画像を切り抜く

【縦横比】リストボックスから任意の比率を選び、図のように切り抜く範囲をドラッグします。

![](_page_18_Picture_6.jpeg)

カーソルの座標位置を表示します。 画像を切り抜いたときは、切り抜いた範囲の左上、右下の XY 座標、 幅、高さ、アスペクト比を表示します。

- 切り抜いた範囲内にカーソルを移動すると、【口】が【��】に変わります。ドラッグして切り抜いた範囲を移動することができます。
- 切り抜いた範囲の四隅にカーソルを移動すると、[□]が [↓]に変わります。ドラッグして切り抜いた範囲の大きさを変更することができます。
- 【縦横比】リストボックスで【フリー】を選んだときは、切り抜いた範囲の四辺に カーソルを移動すると、【□」が【↓】または、【→】に変わります。ドラッグし て切り抜いた範囲の大きさを変更することができます。
- 切り抜いた画像は、切り抜いた範囲の情報が画像に保存されるだけで実際に画像は 切り抜かれません。切り抜いた画像は、別画像として保存(p.1-18)することで、 切り抜かれた画像になります。
  - 切り抜いた範囲の情報は、レシピとして別の画像に適用することはできません。【コ ビー】ボタンと【ペースト】ボタンを使って、個別に切り抜いた範囲を別の画像に 適用してください。
  - 切り抜いた範囲は、トリミング画面以外の画面には表示されません。

![](_page_18_Figure_14.jpeg)

### コピースタンプ機能で画像を修正する

リペア機能やコピースタンプ機能を使って、画像を修正することができます。

### リペア機能で画像を修正する

画像上の不要な点(消去したい点)を、周囲になじむよう修正することができます。

### 【ツール】メニュー ▶【コピースタンプツールを起動】を選ぶ

┛ → コピースタンプ画面が表示されます。

### 「100%表示」ボタンを押す

🗧 → 画像が 100%表示になります。

![](_page_19_Picture_8.jpeg)

### 修正したい個所を表示する

● 画像上でドラッグ操作を行い、修正したい個所を表示します。

### 【修復(明)】ボタンまたは、【修復(暗)】ボタンを押す

- 不要な点(消去したい点)が明色系のときは【修復(明)】ボタンを押し、暗色系のときは【修復(暗)】ボタンを押します。
- → 画像上にカーソルを移動すると、修正範囲が【〇】で表示されます。
- 修正した内容は、レシピとして別の画像に適用することはできません。【コピー】ボタンと【ペースト】ボタンを使って、個別に修正内容を別の画像に適用してください。
  - 修正した内容は、コピースタンプ画面以外の画面には表示されません。

![](_page_19_Figure_16.jpeg)

![](_page_20_Picture_0.jpeg)

1-14

### コピースタンプ機能で画像を修正する

画像上の不要な個所に、別の部分からコピーした画像をペーストして修正することができま す。

### 【ツール】メニュー ▶【コピースタンプツールを起動】を選ぶ

→ コピースタンプ画面が表示されます。

#### **う [100%表示]** ボタンを押す

┛ → 画像が 100%表示になります。

![](_page_20_Picture_7.jpeg)

#### | 修正したい個所を表示する

● 画像上でドラッグ操作を行い、修正したい個所を表示します。

#### 🖊 コピーする部分を指定する

[コピー元を指定する] ボタンを押して、コピーする部分をクリックします。
 コピーする部分を変更するときは、再度上記の操作を行ってください。

- 修正した内容は、レシピとして別の画像に適用することはできません。【コピー】ボタンと【ペースト】ボタンを使って、個別に修正内容を別の画像に適用してください。
  - 修正した内容は、コピースタンプ画面以外の画面には表示されません。

### 編集内容(レシピ)を使用する

画像に適用した編集内容は、コピーして別の画像に適用したり、画像とは別の単独ファイル として保存/読み込んで別の画像に適用することができます。

Digital Photo Professional では、この編集内容を「レシピ」という名称のファイルとして扱うことができます。

![](_page_21_Figure_3.jpeg)

![](_page_21_Figure_4.jpeg)

● 画像を選び、【編集】メニュー ● 【レシピをファイルに保存】を選ぶ

→ 【保存】 画面が表示されます。

![](_page_21_Figure_7.jpeg)

- !● [レシピをファイルに保存] では、レシピ(編集内容)のみを画像とは別の単独ファイルとして保存します。編集内容を画像に適用して保存するときは、「編集内容を画像に保存する」(p.1-17)を参照してください。
  - 画像回転(p.1-2)、切り抜き(トリミング)(p.1-12)、画像修正(リペア、コ ピースタンプ)(p.1-13、p.1-14)は、レシピに含まれません。

![](_page_21_Figure_10.jpeg)

![](_page_22_Figure_0.jpeg)

### 編集内容を元の状態に戻す

画像に設定した編集内容をすべて取り消して、最後に保存した状態や撮影時の状態に戻すこ とができます。

最後に保存した状態や

![](_page_23_Picture_2.jpeg)

編集後の状態

![](_page_23_Picture_3.jpeg)

![](_page_23_Picture_4.jpeg)

最後に保存した状態、または 撮影時の状態

### 最後に保存した状態に戻す

撮影時の状態に戻す

### 画像を選び、【調整】メニュー ▶【最後に保存した状態に戻す】を選ぶ

・
複数の画像を選んでいるときは、選んでいるすべての画像が最後に保存した状態に戻ります。

画像を選び、【調整】 メニュー ▶ 【撮影時の状態に戻す】 を選ぶ

・ 複数の画像を選んでいるときは、選んでいるすべての画像が撮影時の状態に戻ります。

### 編集内容を画像に保存する

編集した内容(レシピ)を画像に保存することができます。 Digital Photo Professional で行った編集内容は、画像を直接編集しているのではなく、仮 想的に編集内容(レシピ)(p.1-15)を適用して画像を表示しています。本ページの操作で は、画像に編集内容(レシピ)を保存することはできますが、画像を直接編集してはいませ ん。なお、編集内容にそって直接編集した画像を作成するときは、「編集した画像を変換/別 画像として保存する」(p.1-18)を参照してください。

![](_page_23_Picture_11.jpeg)

1-17

表紙/目次

はじめに

### 編集した画像を変換/別画像として保存する

編集した RAW 画像に編集内容を適用して、RGB 画像(JPEG 画像、TIFF 画像)に変換/別画像として保存することができます。また、編集した RGB 画像に編集内容を適用して、別画像として保存することもできます。

 Digital Photo Professional で行った編集内容は、画像を直接編集しているのではなく、 仮想的に編集内容(レシピ)(p.1-15)を適用して画像を表示しています。したがって、 編集内容にそって直接編集した画像を作成するときは、本ページの操作で編集した画像と は別の画像に変換/保存してください。

### 1 枚の画像を変換/別画像として保存する

![](_page_24_Figure_4.jpeg)

1-18

表紙/目次

はじめに

#### 表紙/目次 複数の画像を一括して変換/別画像として保存する(バッチ処理) はじめに 画像を編集する (p.1-7~p.1-14) 保存する画像の種類を選びます。 画像を保存するフォルダを指定します。 画像の種類と保存後の拡張子は、次のようになります。 【参照】ボタンの横には、設定したフォルダ名が 表示されます。 拡張子 画像の種類 -括変換/保存する画像を選ぶ メイン画面で画像の Exif-JPEG JPG 一覧表示と簡単な Exif-TIFF 8bit .TIF 一括保存設定 [ファイルの種類] リストボック 画像編集<mark>を</mark>する 保存フォルダ スで [Exif-JPEG] を選んだと .TIF TIFE 16bit IMG 0001 CR2 [一括保存] ボタンを押す (p.1-2) きは、スライダーを左右にドラッ IMG 0002.CR2 Mar 05 10 3/2-#/ra 他的 IMG 0003.CR2 ファイル形式 グして画質(圧縮率)を1~10 一括保存する画像のファイル名が表示されます。 MG 0004.CR2 → [一括保存設定] 画面が表示され の範囲で設定します。数値が大き ファイルの肺結 Evif-IPE IMG 0005 CR2 ます。 IMG\_0006.CR2 くなるほど高画質になります。 面質 編集画面で詳細な MG 0007 CR 保存する画像の出力解像度を1~60.000dpiの ● [ファイル] メニュー ▶ [一括保存] IMG\_0008.CR2 出力設定 保存する画像へ ICC プロファイル 画像編集をする 範囲で設定します。 IMG 0009 CR2 を選んで表示することもできます。 ) ICCプロファイル埋め込み 出力解像度 350 dpi を埋め込むときにチェックします。 IMC 0010 CP2 保存する画像の大きさを変更する IMG 0011.CR2 画像サイズ設定 画像の高さを設定します。 各項目を設定する ときにチェックします。--画像サイズを変更する 南古 画像の幅を設定します。 単位を選びます。 3504 x (2336 pixel) (3504 pixel) ヤレクト編集画面で 画像の縦横比を固定するときにチェックします。-[新しいファイル名] を選んだとき ファイル名 詳細な画像編集を [実行] ボタンを押す ファイル名を変更しないときに選びます。 現在のファイル名 の文字列と連番を設定します。 ● 新しいファイル名 する [例] の個所には設定内容の適用例 → 処理画面が表示され、保存が開始 文字列 連告 ファイル名を変更するときに選びます。 が表示されます。 DPP 0001 連番を記憶 されます。 DPP\_0001.IPG. DPP\_0002.IPG 設定した連番を記憶することが → 終了すると、設定したフォルダに 画像転送設定 できます。 一括変換/保存した画像を画像編集用ソフト・ ソフトウェアを使用して画像を開く クイックチェック 画像が保存され、処理画面に【終 ウェアに転送します。(p.1-21) 参照... 画面で画像を確認 71 ボタンが表示されます。 Raw画像のみ変換 キャンセル 実行 する [終了] ボタンを押す 画像を選んでいない状態で【一括保存】ボタンを・ 一括保存が開始されます。 押したときに表示され、変換/保存する画像を RAW 画像に限定することができます。 設定内容をすべて取り消して画面を閉じます。 こんなときは [ファイル名]の[新しいファイル名]を選んだときは、[連番]を設定しないと一 Apple RGB、ColorMatch RGB、Wide Gamut RGBの色空間を設定(p.1-10、 p.]-26) した画像を保存したときは、ICC プロファイルのチェックを外しても、自動 括保存はできません。 的に ICC プロファイルが埋め込まれます。 ショートカットキー —覧 ● 画像を選んでいない状態で手順3の操作を行ったときは、メイン画面またはヤレク ● JPEG 画像、TIFF 画像に埋め込まれる ICC プロファイルには、環境設定(p.1-26) ト編集画面で表示しているすべての画像が一括保存の対象になります。 または、個別に設定した色空間(p.1-10)が記載されます。 ● 編集しない複数の画像を別画像として、一括保存することもできます。 ICC プロファイルとは、International Color Consortium(国際カラーコンソーシア ム)が認定した各機器の色特性や色空間などの色に関する情報が記載されたファイルで ● [画像サイズ設定]は、[幅]または [高さ] で設定した大きい方の値を、画像の長 索引 す。多くのカラーマネージメントシステムは、この ICC プロファイルを使うことで、機 辺に適用して画像サイズを変更します。 器間の色の違いを最小限に抑えることができます。

保存機能は単独で動作するため、保存中にメイン画面、セレクト編集画面、編集画面などでの操作を並行して行うことができます。

![](_page_26_Figure_0.jpeg)

### 画像編集用ソフトウェアに画像を転送する

ho

伝達できます。

![](_page_27_Figure_1.jpeg)

🥲 画像転送を行うには、Adobe Photoshop CS など市販の画像編集用ソフトウェアが 必要です。

索引

### 画像を印刷する

### 1 枚印刷(自動設定印刷)

1枚の用紙に1つの画像を自動的にレイアウトして印刷することができます。

# 自動的にレイアウトして印刷

### 画像を選び、【ファイル】メニュー▶【プリント】を選ぶ

→ 【プリント】 画面が表示されます。

う 各種の設定を行い【プリント】ボタンを押す

- ┛ → 印刷が開始されます。
- □ [ファイル] メニュー ▶ [ページ設定] を選ぶと、用紙サイズなどを設定することができます。
  - 印刷に使用するプリンターのプロファイルを設定することができます。(p.1-26)
  - CMYK シミュレーションを設定(p.1-26)したときは、設定した [CMYK シミュレーション用プロファイル]の色味で印刷されます。

![](_page_28_Picture_11.jpeg)

1-22

![](_page_28_Figure_12.jpeg)

各種の設定を行い、1枚の用紙に1つの画像を自由にレイアウトして印刷することができます。

![](_page_28_Picture_14.jpeg)

![](_page_28_Picture_15.jpeg)

コンタクトシート印刷

各種の設定を行い、複数の画像をならべて印刷することができます。

![](_page_29_Picture_2.jpeg)

![](_page_29_Figure_3.jpeg)

![](_page_29_Figure_4.jpeg)

印刷するプリンターや用紙などに 関する設定を行うことができます。

![](_page_29_Figure_6.jpeg)

### 【プリント】ボタンを押す

→ 印刷が開始されます。

印刷に使用するプリンターのプロファイルを設定することができます。(p.1-26)
 CMYK シミュレーションを設定(p.1-26)したときは、設定した[CMYK シミュレーション用プロファイル]の色味で印刷されます。

### キヤノン製 PIXUS / BJ プリンターで印刷する

キヤノン製 PIXUS / BJ プリンター専用の印刷ソフトウェアである、Easy-PhotoPrint または、Easy-PhotoPrint Pro に対応した PIXUS / BJ プリンターをお持ちの方は、Digital Photo Professional と連携した印刷を行うことができます。

なお、連携した印刷を行うには、事前に Easy-PhotoPrint ではバージョン 2.1 以降、 Easy-PhotoPrint Pro ではバージョン 1.0 以降をパソコンにインストールしてください。

# 画像を選び、【ファイル】メニュー ▶ 【プラグイン印刷】 ▶ [Easy-PhotoPrint で印刷】 または、【Easy-PhotoPrint Pro で印刷】 を選ぶ

- → Easy-PhotoPrint または、Easy-PhotoPrint Pro が起動します。
- Easy-PhotoPrintでは、[Easy-PhotoPrint]メニュー▶ [環境設定] を選び、 [環境設定] 画面の[自動画像補正処理を有効にする] のチェックを外します。
   画面の表示にしたがって操作し、印刷します。
- Easy-PhotoPrint との連携印刷では、Easy-PhotoPrint の【自動画像補正処理を 有効にする】が有効になっていると忠実な色味で印刷されません。上記の操作手順 にしたがって【自動画像補正処理を有効にする】のチェックを外して無効にしてく ださい。
  - 設定した出力解像度 (p.1-25)、切り抜き (トリミング) (p.1-12)、CMYK シ ミュレーション (p.1-26) は適用されません。
  - 1度に印刷できる画像は最大で 1000 枚です。
  - Easy-PhotoPrint Pro がパソコンにインストールされていないときは、連携メニューに[Easy-PhotoPrint Pro で印刷]は表示されません。

📮 💿 印刷する時のマッチング形式を設定することができます。(p.1-26)

Digital Photo Professional と Easy-PhotoPrint / Easy-PhotoPrint Pro の連携印刷では、画像の色情報が正確に伝達されるため、忠実な色味で印刷することができます。

特に、Adobe RGBの色空間に設定(p.1-10、p.1-26) された画像を Digital Photo Professional で編集し、Easy-PhotoPrint / Easy-PhotoPrint Pro で 印刷したときは、PIXUS / BJ プリンターの色再現領域が十分に活用されて、 s RGBの色空間で撮影された画像よりも、色域の広い画像を印刷することができます。

はじめに メイン画面で画像の 一覧表示と簡単な 画像編集をする 編集画面で詳細な 画像編集をする ヤレクト編集画面で 詳細な画像編集を する クイックチェック 画面で画像を確認 する こんなときは ショートカットキー —覧 索引

![](_page_29_Picture_24.jpeg)

表紙/目次

### キヤノン製大判プリンターで印刷する

キヤノン製の大判プリンター imagePROGRAF iP F5000 をお持ちの方は、Digital Photo Professional と連携した印刷を行うことができます。

なお、連携した印刷を行うには、事前に imagePROGRAF Print Plug-In バージョン 2.0 以降をパソコンにインストールしてください。

### 画像を選び、【ファイル】メニュー ▶【プラグイン印刷】 ▶ 【L-Plug-In で印刷】を選ぶ

- → imagePROGRAF Print Plug-In が起動します。
- 画面の表示にしたがって操作し、印刷します。
- 設定した出力解像度 (p.1-25)、CMYK シミュレーション (p.1-26) は適用されません。
  - 1度に印刷できる画像は1枚です。
  - imagePROGRAF Print Plug-In がパソコンにインストールされていないときは、 連携メニューに【L-Plug-In で印刷】は表示されません。

□ ● 印刷する時のマッチング方法を設定することができます。(p.1-26)

 Digital Photo Professional と imagePROGRAF Print Plug-In の連携印刷で は、画像の色情報が正確に伝達されるため、忠実な色味で印刷することができます。 特に、Adobe RGB の色空間に設定(p.1-10、p.1-26) された画像を Digital Photo Professional で編集し、imagePROGRAF Print Plug-In で印刷したとき は、大判プリンター imagePROGRAF iP F5000 の色再現領域が十分に活用され て、sRGB の色空間で撮影された画像よりも、色域の広い画像を印刷することが できます。

### リモート撮影機能との連携

Digital Photo Professional は、カメラとの通信用ソフトウェア「EOS Utility」と連携して、 リモート撮影した画像をリアルタイムで Digital Photo Professional の画面に表示するこ とができます。なお、EOS Utilityの詳しい操作方法については、「EOS Utility 使用説明書」 を参照してください。

#### Digital Photo Professional を起動する (p.1-2)

- 【ツール】メニュー ▶ [EOS Utility を起動] を選ぶ
- → [EOS Utility] が起動します。
- カメラとパソコンをインターフェースケーブルで接続し、カメラの電 源スイッチを〈ON〉にする
- ┃ [EOS Utility] の **[カメラの設定/リモート撮影]** を押す
- 「 → カメラ設定画面が表示されます。

カメラ設定画面の [ [ 」を押す

- → 撮影が行われます。
- → 撮影した画像はパソコンに取り込まれ、Digital Photo Professional のメイン画面 に表示されます。
- Digital Photo Professional のメイン画面に画像が表示されないときは、【ツール】メニュー▶ [EOS Utility とフォルダを同期] を選ぶと、EOS Utility が画像を保存するフォルダと Digital Photo Professional が表示するフォルダが同期するようになります。

EOS Utility と連携したときに表示する画面を、セレクト編集画面に変更することができます。(p.1-25)

画像編集<mark>を</mark>する 編集画面で詳細な 画像編集をする ヤレクト編集画面で 詳細な画像編集を する クイックチェック 画面で画像を確認 する こんなときは ショートカットキー —覧 索引

![](_page_30_Picture_25.jpeg)

表紙/目次

はじめに

メイン画面で画像の 一覧表示と簡単な

### **遷**墳設定

![](_page_31_Figure_1.jpeg)

[速度優先]:画像の表示と変換/保存したときの両方でノイズ(偽色、輝度ノイズ、色ノイズ)緩和処理 を行わないため、画像の表示速度は【標準】と同じですが、変換/保存時の時間は【標準】 に比べて向上します。

![](_page_31_Picture_3.jpeg)

![](_page_32_Figure_0.jpeg)

編集画面、セレクト編集画面のツールパレットを【ドッキング表示】(同一画面表示)にするか、 [フローティング表示](別画面表示)にするかを選びます。

モニターの色空間を選びます。【モニタプロファイル】を選んだときは、【参照】ボタンを押して、使用する モニターのプロファイルを選びます。

| 環境設定<br>基本設定 表示設定 ツールバレット カラーマネージメント<br>標準作業用色空間                                                                                                    | — RAW 画像を変換/別画                                                                                                    | はじめに                                            |
|----------------------------------------------------------------------------------------------------|----------------------------------------------------------------------------------------------------|-------------------------------------------------|
| <ul> <li>○ sRCB</li> <li>○ Adobe RCB</li> <li>○ Wide Gamut RCB</li> <li>○ Apple RCB</li> <li>○ ColorMatch RCB</li> <li>□ 印刷時のカラーマッチング設定</li> <li>表示明:</li> <li>○ sRCB</li> <li>○ モニタクロファイル</li> </ul>                                                                       | <ul> <li>像として保存(p.1-18、<br/>p.1-19)した RGB 画</li> <li>像 (JPEG 画像、TIFF</li> <li>画像)に適用する色空間を5種類の中から選びます。</li> <li>一印刷用プロファイルを設</li> </ul> | メイン画面で画像の<br>一覧表示と簡単な<br>画像編集 <mark>を</mark> する |
|                                                                                                    | 定したときのマッチング<br>方法を選びます。<br>- CMYK シミュレーション<br>用プロファイルを設定し<br>たときのマッチング方法<br>を選びます。                                                      | 編集画面で詳細な<br>画像編集をする                             |
| Easy-PhotoPrint で印刷 (p.1-23) する<br>選びます。                                                                                                    | ときのマッチング方法を                                                                                                    | セレクト編集画面で<br>詳細な画像編集を<br>する                     |
| ■<br>CMYK シミュレーションに使用するプロファイルを選びます。<br>選んだプロファイルの色味で画像が表示され、印刷などの CMYK 環境ですることができます。また、この設定を行うと、各画面の下部に [CMYH<br>(p.1-2、p.2-2、p.3-2) なお、編集画面 (p.2-2)、セレクト編集画面 (<br>の〈スペース〉キーを押している間は、CMYK シミュレーションの表示を<br>きます。                                                              | の色味をシミュレーション<br>〈】が表示されます。<br>p.3-2)では、キーボード<br>一時的に解除することがで                                                                            | クイックチェック<br>画面で画像を確認<br>する                      |
| ■ ● ● ● ● ● ● ● ● ● ● ● ● ● ● ● ● ● ● ●                                                                                                    | ぎます。                                                                                                    | こんなときは                                          |
| ✓ ● [ツールバレット] タフ画面の [RGB 画像調整のトーンカーブ:<br>「カラーマネージメント] タブ画面の [標準作業用色空間] を変<br>Photo Professional を再起動すると、設定内容が適用されま<br>像編集(p.1-11、p.2-7 ~ p.2-10) を行い、[RGB] マーク<br>る画像には設定内容が適用されません。トーンカーブは、トー2<br>クリックして表示されるメニュー(p.2-9) から、色空間は、[<br>田名の問し(の) 100 から、それぞわ(田田川)(本声) スノギナい) | <b>モードの初期設定」、</b><br>運したときは、Digital<br>す。ただし、変更前に画<br>(p.1-3) が表示されてい<br>ンカーブを〈control〉+<br>調整】メニュー <b>▶[作業</b>                         | ショートカットキー<br>一覧                                 |
| <ul> <li>用色三面」(D.1-10) から、それそれ他がに変更してたさい。</li> <li>モニターおよびプリンターのプロファイルを選ぶには、事前に<br/>がパソコンにインストールされている必要があります。使用す<br/>、パンコンにインストールされている必要があります。使用す</li> </ul>                                                                                                    | 使用するプロファイル<br>るモニターおよびプリ                                                                                                    | रू व                                            |

### 表紙/目次

1-26 X

| <ul> <li>[標準作業用色空間] とは別の色空間を画像に設定することができます。(p.1-10)</li> <li>色空間とは色の再現領域(色域特性)を示したもので、Digital Photo Professional では、次の5種類の色空間に対応しています。</li> </ul> | <ul> <li>マッチング方法とは、画像印刷時の色変換方法で、【知覚的】、<br/>ができます。</li> <li>知覚的: 変換前と変換後で、色のつながりを維持するよう</li> </ul> |
|----------------------------------------------------------------------------------------------------|---------------------------------------------------------------------------------------------------|
| sRGB : Windows の標準色空間です。また、モニター、デシタルカ<br>メラ、スキャナーなどの標準色空間として広く採用されてい<br>ます。                                                                       | れます。色か多少変化しても諧調性を維持した自<br>することができます。ただし、画像によっては全<br>ともあります。                                       |
| Adobe RGB: sRGB よりも広域な色空間で、主に商用印刷などの業務用途<br>で採用されています。                                                                                            | 相対的 : 変換前と変換後で、共通性のある色にはあまり変<br>通性の無い色があるときは適正に変換されます。                                            |
| Apple RGB : Macintosh の標準色空間です。sRGB よりも若干広域な色<br>空間す。                                                                                             | 共通性のある色は変化が少ないため、彩度があま<br>じの画像を印刷することができます。ただし、画                                                  |
| <b>ColorMatch RGB</b> : sRGB よりも若干広域な色空間で、主に商用印刷などの業務<br>用途で採用されています。                                                                             | 無い色やハイライト部分が変化するため、画像とることもあります。                                                                   |
| Wide Gamut RGB: Adobe RGB よりもさらに広域な色空間です。                                                                                                    | [CMYK シミュレーション用ブロファイル]は、印刷などの                                                                     |

● 各色空間の色域は、以下の色度図を参考にしてください。

#### Digital Photo Professional が対応している色空間の色度図

![](_page_33_Figure_3.jpeg)

|                    | ガンマ値 | 白色点(色温度)    |
|--------------------|------|-------------|
| sRGB               | 2.2  | 6500K (D65) |
| Adobe RGB          | 2.2  | 6500K (D65) |
| <br>Apple RGB      | 1.8  | 6500K (D65) |
| <br>ColorMatch RGB | 1.8  | 5000K (D50) |
| Wide Gamut RGB     | 2.2  | 5000K (D50) |

- [相対的] から選ぶこと
  - にすべての色が変換さ 然な感じの画像を印刷 体的に彩度が変わるこ
  - 換を行いませんが、共 画像の大部分を占める り変化しない自然な感 像によっては共通性の して少しトーンが変わ
- CMYK 環境での色味を シミュレーションすることができます。Digital Photo Professional では、次の4 種類の印刷用プロファイルに対応しています。
  - **Euro Standard v1.00** :ヨーロッパの書籍印刷で標準的に使用されているプロ ファイルで、ヨーロッパの標準印刷をシミュレーショ ンするのに適したプロファイルです。
- JMPA v1.10 :日本の書籍印刷などで使用されているプロファイル で、雑誌広告基準カラーの印刷をシミュレーションす るのに適したプロファイルです。 U.S.Web Coated v1.00 : 北米の書籍印刷で標準的に使用されているプロファイ ルで、北米の標準印刷をシミュレーションするのに適
- したプロファイルです。 JapanColor2001 type3:日本の印刷業界で標準化が進められているプロファイ
- ルで、JapanColor 規格の印刷をシミュレーションす るのに適したプロファイルです。

![](_page_33_Figure_13.jpeg)

## 編集画面で詳細な画像編集をする

### 表紙/目次

この章では、編集画面の各機能や画像の表示方法、詳細な画像編集について説明します。

編集画面で行える機能のみ説明しています。メイン画面と共通の機能については、各項目に記載されたページを参照してください。

| ● 表示したい項目をクリックすると、クリックしたページが表示されます。 |
|-------------------------------------|
| 編集画面を表示する                           |
| 画像の表示方法を選ぶ2-3                       |
| 表示の大きさを選ぶ 2-3                       |
| グリッドを表示する                           |
| 編集前、編集後の画像を同時に表示する2-3               |
| RAW 画像調整機能で RAW 画像を編集する 2-4         |
| 明るさを調整する2-4                         |
| ホワイトバランスを調整する                       |
| ピクチャースタイルを設定する 2-6                  |
| RGB 画像調整機能で画像を編集する 2-7              |
| トーンカーブ自動調整(トーンカーブアシスト)              |
| トーンカーブ調整2-9                         |

| はじめに                             |
|----------------------------------|
| メイン画面で画像の<br>一覧表示と簡単な<br>画像編集をする |
| 編集画面で詳細な<br>画像編集をする              |
| セレクト編集画面で<br>詳細な画像編集を<br>する      |
| クイックチェック<br>画面で画像を確認<br>する       |
| こんなときは                           |
| ショートカットキー<br>一覧                  |

![](_page_34_Picture_6.jpeg)

索引

### 編集画面を表示する

編集画面では、1枚の画像を拡大表示し、詳細な画像編集をすることができます。また、編集画面は複数表 示することができますので、複数の編集画面を並べて比較しながら編集することもできます。

![](_page_35_Picture_2.jpeg)

表紙/目次

### 画像の表示方法を選ぶ

画像表示の大きさや表示方法を変更することができます。

### 表示の大きさを選ぶ

画像の大きさを [画面に合わせる] (画面の大きさに合わせて表示)、[50%表示]、[100% 表示] (ピクセル等倍)、[200%表示] の4 種類から選ぶことができます。

#### 【表示】メニュー▶ 設定する大きさの項目を選ぶ

- → 選んだ大きさで画像が表示されます。
- 画像を拡大して表示したときは、画像上でドラッグ操作を行うと、画像の表示位置 を変えることができます。
- [画面に合わせる]表示の状態で、拡大したい個所をダブルクリックすると[100%表示]になります。また、[50%表示]、[100%表示]、[200%表示]の状態で画像上をダブルクリックすると、[画面に合わせる]表示になります。

### グリッドを表示する

画像の水平度や垂直度を確認するためのグリッドを表示することができます。

### 【表示】メニュー▶【グリッド】を選ぶ

→ 画像にグリッドが表示されます。

● 再度同じ操作を行うと、グリッドが非表示になります。

「 グリッドの間隔を設定することができます。(p.1-25)

![](_page_36_Figure_14.jpeg)

### RAW 画像調整機能で RAW 画像を編集する

RAW 画像に、メイン画面よりも詳細な編集を行うことができます。なお、RAW 画像調整機能 (p.2-4 ~ p.2-7) で編集を行うと、編集にともなう画像の劣化がほとんどありません。そのた め、撮影時の画質を保持したまま、何度でも編集することができます。

![](_page_37_Figure_2.jpeg)

#### RAW 画像を編集画面に表示する (p.2-2)

- 複数の画像を表示しているときは、編集したい画像をクリックして一番手前に表示します。
- 🕥 ツールパレットの **[RAW 画像調整]** タブを選ぶ
  - → [RAW 画像調整] タブ画面が表示されます。

| RAW   | V画像調整 | RGB画像調整 |      |
|-------|-------|---------|------|
| 明るさ調整 |       |         | リセット |

### RAW 画像を編集する (p.2-4~p.2-7)

● 編集内容は、コピーして別の画像にペーストし、適用することもできます。(p.1-15)
 ● 編集した画像を、最後に保存した状態や撮影時の状態に戻すことができます。(p.1-17)

### 編集前と編集後の画像を比較する (p.2-3)

### 編集内容を画像に保存する (p.1-17)

- 編集した RAW 画像を、RGB 画像(JPEG 画像、TIFF 画像) に変換して保存することもできます。(p.1-18)
- 表紙/目次 PowerShot Pro1の BAW 画像は編集できません。 RGB 画像(JPEG 画像、TIFF 画像)は、RAW 画像調整機能で編集できません。 編集内容を画像に保存する前に Digital Photo Professional を終了すると、画像 はじめに に行った編集内容は保持されません。必ず、編集内容を画像に保存(p.1-17)して から終了してください。 ● 編集内容は、画像とは別の単独ファイルとして保存することができます。(p.1-15) メイン画面で画像の ● 編集した画像は、Photoshop に転送することができます。(p.1-21) 一覧表示と簡単な ● BAW 画像の編集は、編集にともなう画像の劣化がほとんどおこらない BAW 画像 画像編集をする 調整機能(p.2-4 ~ p.2-7)で編集することをおすすめします。RGB 画像調整機能 (p.2-7~p.2-10) にも同様の機能がありますが、編集にともない多少なりとも画 像が劣化します。そのため、RAW 画像調整機能だけでは編集が足りないときに、 追加して RGB 画像調整機能を使うことで、画像の劣化を最小限に押さえた効率的 編集画面で詳細な な RAW 画像編集を行うことができます。 画像編集をする Digital Photo Professional で行った編集内容は、画像を直接編集しているので はなく、仮想的に編集内容(レシピ)(p.1-15)を適用して画像を表示しています。 そのため、編集した画像を撮影時の状態や、最後に保存した状態に戻す(p.1-17) こともでき、何度でも編集作業をやり直すことができます。 ヤレクト編集画面で なお、編集内容にそって直接編集した画像を作成するときは、編集した画像とは別 詳細な画像編集を の画像に変換/保存します。(p.1-18)ただし、この手順で作成した画像は、画像 する を直接編集しているため、編集前の状態に戻すことはできません。 クイックチェック 明るさを調整する 画面で画像を確認 する 画像の明るさを-2.0~+2.0(数値入力では0.01ステップ)の範囲で調整することがで きます。 画像を見ながら調整する こんなときは 明るさ調整 リセット 画像を調整前の状態に 戻します。 0.00 ..... ショートカットキー —覧 数値を入力して調整します。 左右にドラッグして調整します。 索引

![](_page_37_Picture_14.jpeg)

### ホワイトバランスを調整する

ホワイトバランスを各種の方法で設定することができます。

#### ホワイトバランスを選ぶ (p.1-8)

ホワイトバランスを設定することができます。

#### 色温度を設定する (p.1-8)

色温度を 2800 ~ 10000K(100K ステップ)の範囲で設定することができます。

#### クリックホワイトバランス

選んだ個所を白の基準として、画像の色を調整することができます。

#### [クリック] ボタンを押す

→ 画像の上にカーソルを移動すると、[▶] が【 / に変わります。

| ホワイトバランス調整 |   |   |   | C | リセット |
|------------|---|---|---|---|------|
| クリック       | 1 | 2 | 3 | C | 登録   |
| ANNE       |   | • |   | C | 微調整  |

### 白の基準とする個所をクリックする

![](_page_38_Picture_12.jpeg)

#### カラーホイールで調整する (p.1-9) カラーホイールで好みの色を直接選んで調整することができます。また、色あいを 0~359 (1 ステップ)、色の濃さを 0 ~ 255 (1 ステップ)の範囲で設定することもできます。 調整したホワイトバランスを登録する(カスタムホワイトバランス) 調整したホワイトバランス結果をカスタムホワイトバランスとして、3 つまで登録すること ができます。 メイン画面で画像の 一覧表示と簡単な ホワイトバランスを調整する 画像編集をする [登録] ボタンを押す 編集画面で詳細な → 「カスタムホワイトバランス登録」 画面が ホワイトバランス調整 画像編集をする 表示されます。 クリック 1 2 谷绿 白熱電球 1 他出版 ヤレクト編集画面で リストから登録するボタン番号を選ぶ 詳細な画像編集を ● ○ ○ ■ カスタムホワイトバランス登録 する 現在の設定をカスタムホワイトパランスに登録します。 -4-10.55 16:53 カスタム1 カスタム2 カスタム3 大陽光 (++>+ クイックチェック 画面で画像を確認 [OK] ボタンを押す

カスタムホワイトバランス (p.1-9)

登録したカスタムホワイトバランスを適用することができます。

—覧

2-5

🔛 カスタムホワイトバランス登録

(キャンセル

大開光

現在の設定をカスタムホワイトバランスに登録します。

大陽光

現在の設定

カスタム1

![](_page_38_Picture_17.jpeg)

索引

こんなときは

ショートカットキー

する

表紙/目次

はじめに

- → 選んだ個所を白の基準として画像の色が調整されます。
- 続けて別の個所をクリックすると、再度調整されます。
- クリックホワイトバランスを終了するときは、【クリック】ボタンを押します。
- □ クリックした個所から5×5ピクセルの範囲の平均値を基準に画像が調整されます。 ● 無彩色(ニュートラルグレイ)の個所を選んでも、白色の個所を選んだときと同等 の調整結果になります。

### ピクチャースタイルを設定する

### ピクチャースタイルを選ぶ

ピクチャースタイルを設定することができます。

| リストホックスからビクチャースタイルを選ぶ |
|-----------------------|
|-----------------------|

| Ľ | クチャースタイル                                         |  |
|---|--------------------------------------------------|--|
| 1 | スタンダード<br>ポートレート<br>風景<br>ニュートラル<br>忠実設定<br>モノクロ |  |

| スタンダード                      | 鮮やかで、くっきりした画像になります。                                                                                              |
|-----------------------------|----------------------------------------------------------------------------------------------------|
| ポートレート                      | 肌がきれいで、ややくっきりした画像になります。<br>【色あい】を変えると、肌色を調整することができます。<br>(p.2-7)                                                 |
| 風景                          | 青空や緑の色が鮮やかで、とてもくっきりした画像になり<br>ます。                                                                                |
| ニュートラル                      | 自然な色あいで、メリハリの少ない控えめな画像になりま<br>す。シャープネスはかかっていません。                                                                 |
| 忠実設定                        | 5200K 程度の環境光下で撮影した画像が、測色的に被写<br>体の色とほぼ同じになるよう色調整されます。シャープネ<br>スはかかっていません。                                        |
| モノクロ                        | 白黒画像になります。                                                                                                    |
| (カメラで設定したピクチャー<br>スタイルファイル) | カメラでピクチャースタイルファイルを設定して、撮影し<br>た画像を選んだときに表示されます。<br>リストには、カメラで設定したピクチャースタイルファイ<br>ルのキャブション名が、()付きで表示されます。         |
| [読み込んだピクチャースタイル<br>ファイル]    | 【参照】ボタンを押して、読み込んだピクチャースタイル<br>ファイルを適用します。<br>リストには、【参照】ボタンを押して読み込んだピクチャー<br>スタイルファイルのキャブション名が、[ ] 付きで表示さ<br>れます。 |

| ピクチャースタイルファイルを適用する                                                                                          | 表紙/目次                            |
|----------------------------------------------------------------------------------------------------|----------------------------------|
| 弊社ホームペーシからダリンロートしてパシコンに保存したとシチャースタイルノアイルを<br>読み込んで、画像に適用することができます。                                          | はじめに                             |
| → 【開く】 画面が表示されます。       ビクチャースタイル     リセット       ニュートラル     参照                                              | メイン画面で画像の<br>一覧表示と簡単な<br>画像編集をする |
| 2 ピクチャースタイルファイルを選び、【開く】 ボタンを押す                                                                              |                                  |
| → ビンテャースダイルノアイル/Distribution の公式(1ま9) <b>リストボックスから読み込んだピクチャースタイルファイルを選ぶ</b> → 読み込んだピクチャースタイルファイルが画像に適用されます。 | 編集画面で詳細な<br>画像編集をする              |
| ピクチャースタイルファイルとは、ピクチャースタイル機能を拡充するためのファイルです。ピクチャースタイルファイルの詳しい内容については、弊社ホームページを参照してください。                       | セレクト編集画面で<br>詳細な画像編集を<br>する      |
| <b>シャドウ/ハイライトポイントを調整する</b><br>シャドウポイント(もっとも暗い部分)とハイライトポイント(もっとも明るい部分)を設<br>定し、画像の階調を調整することができます。            | クイックチェック<br>画面で画像を確認<br>する       |
| 画像を見ながら調整する                                                                                                 |                                  |
| ビクチャースタイル<br>ニュートラル ・ 参照…                                                                                   | こんなときは                           |
| グラフの左端にカーソル<br>を移動すると [♪] が<br>[↔] に変わります。<br>右にドラッグしてシャド<br>ウポイントを調整します。                                   | ショートカットキー<br>一覧                  |
|                                                                                                    |                                  |

![](_page_39_Picture_7.jpeg)

索引

![](_page_40_Figure_0.jpeg)

### BAW 画像、BGB 画像(JPEG 画像、TIFF 画像)に、各種の編集を行うことができます。

トーンカーブを選ぶ

トーンカーブを選ぶことができます。

いときに選びます。

#### 色あい、色の濃さ、シャープネスを調整する

プ)の範囲で調整することができます。

また、【ピクチャースタイル】 リストボックスで【モノクロ】を選んだとき(p.2-6)に表示 される [フィルター効果] は、[なし]、[黄]、[オレンジ]、[赤]、[緑] の5種類から、[調 **色**]は、[なし]、[セピア]、[青]、[紫]、[緑]の5種類から選ぶことができます。

![](_page_40_Figure_9.jpeg)

### RGB 画像調整機能で画像を編集する

![](_page_40_Picture_11.jpeg)

表紙/目次

![](_page_41_Picture_0.jpeg)

 $\sim$ 

(緑) · B 横軸は、

> 2-9  $\bigcirc$

索引

### クリックホワイトバランス

選んだ個所を白の基準として、画像の色を調整することができます。

### **【クリック】**ボタンを押す

→ 画像の上にカーソルを移動すると、[▶] が【》]に変わります。

|     | RAW   | 像調整 | RGB画像 | 调整         |
|-----|-------|-----|-------|------------|
| トーン | カーブ調整 |     |       | ( 11 + 7 L |
|     | RGB   | R   | G B   | クリック       |
| 255 |       |     |       |            |

#### 白の基準とする個所をクリックする

![](_page_43_Picture_6.jpeg)

- → 選んだ個所を白の基準として画像の色が調整されます。
- 続けて別の個所をクリックすると、再度調整されます。
- クリックホワイトバランスを終了するときは、【クリック】ボタンを押します。
- □ クリックした個所から1×1ピクセルの値を基準に画像が調整されます。
  - 無彩色(ニュートラルグレイ)の個所を選んでも、白色の個所を選んだときと同等の調整結果になります。

### 明るさ、コントラストを調整する

明るさ、コントラストを-100~+100(数値入力では1ステップ)の範囲で調整することができます。

![](_page_43_Figure_14.jpeg)

| 色調整     |                                       | リセット       | <br>画像を調整前の   |
|---------|---------------------------------------|------------|---------------|
| 色あい:    | <del>.</del>                          | 0          | 状態に戻します。      |
| 色の濃さ:   | · · · · · · · · · · · · · · · · · · · | 100        | <br>数値を入力して調整 |
| シャープネス: | <b>•</b>                              | 0 <u>.</u> | します。          |

![](_page_43_Figure_16.jpeg)

![](_page_43_Picture_17.jpeg)

表紙/目次

# セレクト編集画面で詳細な画像編集をする

できます。

### 表紙/目次

はじめに

この章では、セレクト編集画面の各機能や画像の表示方法について説明し ます。

● ヤレクト編集画面の機能は、1章のメイン画面、2章の編集画面の機能と同様です。詳し い操作方法については、各項目に記載されたページを参照してください。

● 表示したい項目をクリックすると、クリックしたページが表示されます。  セレクト編集画面を表示する

セレクト編集画面では、複数の画像から1枚の画像を選んで、詳細な画像編集をすることが

![](_page_44_Figure_7.jpeg)

![](_page_45_Figure_0.jpeg)

![](_page_46_Picture_0.jpeg)

, 🔾 🛡

### こんなときは

この章では、各種トラブルの解決方法や Digital Photo Professional の削除、ショート カットキーについて説明します。

### こんなときは

「手順通りにインストールできない」、「Digital Photo Professional が動作しない」、「Digital Photo Professional で画像を表示できない」というときは、以下の項目を確認してください。

### 手順通りにインストールできない

#### 管理者以外のアカウントでログインしていませんか?

→ 管理者権限のあるアカウントでログインしないと、ソフトウェアをインストールすることが できません。管理者権限のあるアカウントでログインしなおしてください。 ログイン方法、管理者の設定方法については、使用している Macintosh や OS X の 使用説明書などを参照してください。

### Digital Photo Professional が動作しない

- Digital Photo Professional の動作環境に合ったパソコンを使用していますか? → 動作環境を確認してください。(p.0-1)
- BAM (メモリ)が不足していませんか?
- → 動作環境を確認してください。(p.0-1)
- 解像度を [1024 × 768] 未満で使用していませんか? → 解像度を [1024 × 768] 以上に設定してください。(p.0-1)
- カラーを [約 32,000 カラー] 未満で使用していませんか?
  - → カラーを [約 32.000 カラー] 以上に設定してください。(p.0-1)
- 複数のソフトウェアを起動していませんか?
  - → Digital Photo Professional 以外のソフトウェアを終了してください。動作環境(p.O-1) に 記載された RAM(メモリ)容量をパソコンに搭載していても、Digital Photo Professional と共に、他のソフトウェアを起動していると、RAM(メモリ)が不足することがあります。
- Digital Photo Professional の初期設定ファイルが壊れている?
  - → 使用している Digital Photo Professional ソフトウェアの初期設定ファイルが壊れている 可能性があります。すべてのソフトウェアを終了して、以下の手順で「Preferences]フォ ルダ内のファイルを削除して、再度 Digital Photo Professional を起動してください。 システムが保存されているハードディスクドライブ ▶ **[ユーザ]** フォルダ ▶ ログイン しているユーザーのフォルダ ▶ [**ライブラリ**] フォルダ ▶ [Preferences] フォルダ の順に開き、**[com.canon.Digital Photo Professional.plist]**を削除します。 OS X 10.2 では、システムが保存されているハードディスクドライブをダブルクリッ **クト [ホーム]** ボタンをクリックト **[ライブラリ]** フォルダト **[Preferences]** フォ ルダの順に開き、[com.canon.Digital Photo Professional.plist] を削除します。

### Digital Photo Professional で画像を表示できない

● Digital Photo Professional が対応している画像以外の画像を表示していませんか? → 対応画像を確認してください。(p.0-1)

● 表示したい項目をクリックすると、クリックしたページが表示されます。

| こんなときは                 | 5-1 |
|------------------------|-----|
| ソフトウェアを削除する (アンインストール) | 5-1 |
| ショートカットキー一覧            | 5-2 |
| 索 引                    | 5-4 |

● ソフトウェアの削除をはじめる前に、起動しているすべてのソフトウェアを終了してくだ

● 削除するフォルダをゴミ箱に移動したときは、[Finder] メニュー ▶ [ゴミ箱を空にする]

を選び、ゴミ箱を空にしてください。ゴミ箱を空にしていない状態では、ソフトウェアの

### ソフトウェアを削除する(アンインストール)

インストールしたときのアカウントでログインしてください。

さい。

再インストールはできません。

表紙/目次 はじめに メイン画面で画像の 一覧表示と簡単な 画像編集をする 編集画面で詳細な 画像編集をする ヤレクト編集画面で

![](_page_47_Figure_24.jpeg)

![](_page_47_Picture_25.jpeg)

### ショートカットキー一覧

### メイン画面

| 動作                             | +-               | 動作                 | +-               |
|--------------------------------|------------------|--------------------|------------------|
| 環境設定                           | <b>ℋ</b> +,      | 選択を反転              | option +<br>¥+ I |
| Digital Photo Professional を隠す | <b>%</b> + H     | チェックマーク 1 付き画像のみ選択 | option +<br>¥+1  |
| ほかを隠す                          | option +<br>¥+H  | チェックマーク2付き画像のみ選択   | option +<br>#+2  |
| Digital Photo Professional を終了 | <b>#</b> + Q     | チェックマーク3付き画像のみ選択   | option +<br>#+3  |
| 編集画面で開く                        | <b>#</b> +0      | レシピをクリップボードにコピー    | option +<br>¥+ C |
| ウインドウを開く                       | <b>#</b> + N     | レシピを選択画像にペースト      | option +<br>#+ V |
| ウインドウを閉じる                      | <b>#</b> +M      | セレクト編集画面で編集        | ¥+→              |
| レシピを付加して保存                     | <b>∺</b> +S      | サムネイル大             | <b>#</b> +1      |
| レシピを付加して別名で保存                  | shift +<br>೫+S   | サムネイル中             | <b>#</b> +2      |
| 画像にサムネイルを付加して保存                | shift +<br>೫+T   | サムネイル小             | <b>#</b> +3      |
| 変換して保存                         | <b>#</b> +D      | 情報付きサムネイル          | <b>೫</b> +4      |
| 一括保存                           | <b>೫</b> +B      | 左回転                | ₩+L              |
| 新規フォルダの作成                      | shift +<br>೫+N   | 右回転                | <b>೫</b> +R      |
| ページ設定                          | shift +<br>೫+P   | チェックマーク 1 をつける     | <b>೫</b> + F1    |
| プリント                           | ₩+P              | チェックマーク2をつける       | <b>೫</b> +F2     |
| 詳細指定印刷                         | control + P      | チェックマーク3をつける       | <b>∺</b> +F3     |
| コンタクトシート印刷                     | control +<br>#+P | チェックマークをはずす        | <b>第</b> + F4    |
| Easy-PhotoPrint で印刷            | ₩+E              | 最後に保存した状態に戻す       | option +<br>₩+Z  |
| 削除                             | ₩+<br>delete     | 撮影時の状態に戻す          | control +<br>₩+Z |
| 画像情報表示                         | <b>ૠ</b> +∣      | EOS Utility を起動    | option +<br>₩+E  |
| <u>コピー</u>                     | <b>#</b> + C     | Photoshop ヘ転送      | option +<br>¥+P  |
| ペースト                           | $\Re + \land$    | クイックチェックツールを起動     | option +<br>₩+F  |
| 全選択                            | <b>#</b> +A      | トリミングツールを起動        | option +<br>¥+T  |
| 全解除                            | shift +<br>೫+A   | コピースタンプツールを起動      | option +<br>₩+S  |
| RAW画像のみ選択                      | option +<br>#+A  | リネームツールを起動         | option +<br>₩+ R |
| JPEG 画像のみ選択                    | option +<br>¥+J  | ウインドウをしまう          | <b>#</b> + M     |
|                                |                  |                    |                  |

### 編集画面

| 動作                             | +-                          | 動作                                 | +-                      |
|--------------------------------|-----------------------------|------------------------------------|-------------------------|
| 環境設定                           | <b>ж</b> +,                 | ツールパレット表示/非表示                      | ೫+⊥                     |
| Digital Photo Professional を隠す | <b>ж</b> +H                 | 画面に合わせる                            | <b>೫</b> +4             |
| ほかを隠す                          | option +<br>¥+H             | 50% 表示                             | <b>第</b> + 1            |
| Digital Photo Professional を終了 | $\mathfrak{H} + \mathbb{Q}$ | 100% 表示                            | <b>#</b> +2             |
| ウインドウを閉じる                      | $\Re + M$                   | 200% 表示                            | <b>#</b> +3             |
| レシピを付加して保存                     | <b>ж</b> +S                 | 左回転                                | $\mathfrak{R} + \Gamma$ |
| レシピを付加して別名で保存                  | shift +<br>₩+S              | 右回転                                | ₩+R                     |
| 変換して保存                         | ೫+D                         | チェックマーク 1 をつける                     | <b>೫</b> +F1            |
| ページ設定                          | shift +<br>₩+P              | チェックマーク2をつける                       | <b>第</b> + F2           |
| プリント                           | ₩+Þ                         | チェックマーク3をつける                       | <b>∺</b> +F3            |
| 詳細指定印刷                         | control +<br>P              | チェックマークをはずす                        | <b>第</b> + F4           |
| コンタクトシート印刷                     | control +<br>¥+ P           | 最後に保存した状態に戻す                       | option +<br>₩+Z         |
| Easy-PhotoPrint で印刷            | ₿+E                         | 撮影時の状態に戻す                          | control +<br>¥+Z        |
| 画像情報表示                         | $\Re + 1$                   | Photoshop ヘ転送                      | option +<br>₩+P         |
| ツールパレットの操作を 1 つ前の<br>状態に戻す     | ¥+Z                         | トリミングツールを起動                        | option +<br>¥+ T        |
| ツールパレットの操作を 1 つ前の<br>状態にやり直す   | shift +<br>ਖ਼+ Z            | コピースタンプツールを起動                      | option +<br>₩+S         |
| レシピをクリップボードにコピー                | option +<br>₩+C             | ウインドウをしまう                          | <b>೫</b> + M            |
| レシピを選択画像にペースト                  | option +<br>₩+V             | CMYK シミュレーション解除<br>(キーを押している間のみ有効) | スペース                    |

#### クイックチェック画面

| 動作                            | +-            | 動作            | +-          |
|-------------------------------|---------------|---------------|-------------|
| 全画面表示/通常画面表示の<br>切り換え         | <b>೫</b> +F11 | 左回転           | $\#+ \bot$  |
| 全画面表示から通常画面表示への<br>切り換え       | esc           | 右回転           | <b>೫</b> +R |
| 50% 表示/画面サイズに合わせた<br>表示への切り換え | <b>೫</b> +F10 | 先頭の画像を表示      | home        |
| チェックマーク 1 をつける                | <b>೫</b> +F1  | 最後の画像を表示      | end         |
| チェックマーク2をつける                  | <b>೫</b> +F2  | 前画像を表示        | ₩+←         |
| チェックマーク3をつける                  | <b>∺</b> +F3  | 次画像を表示        | Ж+→         |
| すべてのチェックマークをはずす               | <b>೫</b> +F4  | チェックマークを切り換える | V           |
|                               |               |               | 5-2         |

表紙/目次

はじめに

メイン画面で画像の 一覧表示と簡単な 画像編集をする

編集画面で詳細な 画像編集をする

セレクト編集画面で 詳細な画像編集を する

クイックチェック 画面で画像を確認 する

こんなときは

ショートカットキー 一覧

索引

### セレクト編集画面

| 動作                             | +-               | 動作                                 | +-                    |
|--------------------------------|------------------|------------------------------------|-----------------------|
| 環境設定                           | <b>ℋ</b> +,      | ツールパレット表示/非表示                      | $\mathfrak{R} + \bot$ |
| Digital Photo Professional を隠す | ₩+H              | 画面に合わせる                            | <b>#</b> +4           |
| ほかを隠す                          | option +<br>¥+H  | 50% 表示                             | <b>೫</b> + ]          |
| Digital Photo Professional を終了 | <b>೫</b> +Q      | 100%表示                             | <b>#</b> +2           |
| ウインドウを閉じる                      | <b>#</b> +W      | 200% 表示                            | <b>#</b> +3           |
| レシピを付加して保存                     | <b>∺</b> +S      | 前画像を表示                             | <b>೫</b> +↓           |
| レシピを付加して別名で保存                  | shift +<br>೫+S   | 次画像を表示                             | <b>೫</b> + ↑          |
| 変換して保存                         | ₩+D              | 左回転                                | ₩+Γ                   |
| 一括保存                           | <b>೫</b> +B      | 右回転                                | <b>∺</b> +R           |
| ページ設定                          | shift +<br>¥+P   | チェックマーク 1 をつける                     | <b>೫</b> + F1         |
| プリント                           | ₩+P              | チェックマーク2をつける                       | <b>∺</b> +F2          |
| 詳細指定印刷                         | control +<br>P   | チェックマーク3をつける                       | <b>ж</b> +F3          |
| コンタクトシート印刷                     | control +<br>#+P | チェックマークをはずす                        | <b>೫</b> +F4          |
| Easy-PhotoPrint で印刷            | ₩+E              | 最後に保存した状態に戻す                       | option +<br>¥+ Z      |
| リストから削除                        | ₩+<br>delete     | 撮影時の状態に戻す                          | control +<br>¥+ Z     |
| 画像情報表示                         | ₩+I              | EOS Utility を起動                    | option +<br>¥+ E      |
| ツールパレットの操作を 1 つ前の<br>状態に戻す     | <b>#</b> + Z     | Photoshop ヘ転送                      | option +<br>¥+P       |
| ツールパレットの操作を 1 つ前の<br>状態にやり直す   | shift +<br>₩+Z   | トリミングツールを起動                        | option +<br>¥+T       |
| レシピをクリップボードにコピー                | option +<br>¥+C  | コピースタンプツールを起動                      | option +<br>¥+S       |
| レシピをペースト                       | option +<br>#+V  | ウインドウをしまう                          | ₩+M                   |
| レシピを全画像にペースト                   | option +<br>#+A  | CMYK シミュレーション解除<br>(キーを押している間のみ有効) | スペース                  |
| メイン画面に戻る                       | ₩+←              |                                    | -                     |

### トリミング画面

| 動作                    | +-                | 動作                      | +-        |
|-----------------------|-------------------|-------------------------|-----------|
| 前画像を表示                | ¥+←、<br>page up   | 全画面表示から通常画面表示への<br>切り換え | esc       |
| 次画像を表示                | ¥+→、<br>page down | トリミング範囲をリセット            | delete    |
| 全画面表示/通常画面表示の<br>切り換え | <b>第</b> +F11     | トリミングを設定せずに終了           | $\Re + M$ |

### コピースタンプ画面

| 動作                                    | +-              | 動作                                        | +-                                                               |
|---------------------------------------|-----------------|-------------------------------------------|------------------------------------------------------------------|
| 全画面表示/通常画面表示の<br>切り換え                 | ¥8+F11          | 修正範囲の半径または、コピー先<br>の半径を5 画素単位で設定          | option +<br>$\Re + \uparrow$ ,<br>option +<br>$\Re + \downarrow$ |
| 全画面表示から通常画面表示への<br>切り換え               | esc             | 修正範囲の半径または、コピー先<br>の半径を 1 画素単位で設定         | shift +<br>ૠ + ↑、<br>shift +<br>ૠ + ↓                            |
| 前画像を表示                                | ¥+←             | コピー元を指定する *<br>(100% 表示のときのみ有効)           | option +<br>クリック                                                 |
| 次画像を表示                                | <b>ж</b> +→     | コピー元指定後に画像の表示位置<br>を移動<br>(100%表示のときのみ有効) | control +<br>ドラッグ                                                |
| 修正内容をコピー                              | <b>೫</b> +C     | スタンプの種類をブラシに設定*                           | 1                                                                |
| 修正内容をペースト<br>(縦横が同じ画素数の画像選択時の<br>み有効) | $\Re + \land$   | スタンプの種類を鉛筆に設定 *                           | 2                                                                |
| 1 つ先の状態に戻す                            | $\Re + A$       | 1 つ前の修正個所を表示する                            | В                                                                |
|                                       | option +<br>₩+Y |                                           | F                                                                |
| 1 つ前の状態に戻す                            | <b>೫</b> +Z     | 画像の表示位置を一時的に移動                            | スペース+<br>ドラッグ                                                    |
| 修正前の状態に戻す                             | option +<br>¥+Z | _                                         | _                                                                |

\*コピースタンプ機能(p.1-14)使用時のみ動作します。

メイン画面で画像の 一覧表示と簡単な 画像編集をする 編集画面で詳細な 画像編集をする セレクト編集画面で 詳細な画像編集を する

クイックチェック 画面で画像を確認 する

こんなときは

ショートカットキー 一覧

索引

![](_page_49_Picture_12.jpeg)

表紙/目次

はじめに

### 索引

### 英数字

| Adobe RGB 1-10                  | 1-27 |
|---------------------------------|------|
| Apple RGB 1-10,                 | 1-27 |
| ColorMatch RGB 1-10,            | 1-27 |
| Digital Photo Professional を起動す | る    |
|                                 | 1-2  |
| Digital Photo Professional を終了す | る    |
|                                 | 1-2  |
| RAW 画像調整機能 0-5、1-7、             | 2-4  |
| RAW 画像調整タブ画面 2-2、               | 3-2  |
| RAW 画像を編集する1-7、                 | 2-4  |
| RGB 画像調整機能 0-5、1-11、            | 2-7  |
| RGB 画像調整タブ画面 2-2、               | 3-2  |
| sRGB                            | 1-27 |
| Wide Gamut RGB 1-10、            | 1-27 |
|                                 |      |

#### あ

| 明るさを調整する         | . 1-11 |
|------------------|--------|
| 明るさを調整する(RAW 画像) |        |
|                  | 0、2-4  |
| 新しいフォルダを作成する     | 1-4    |
| アンインストール         | 5-1    |
| 印刷機能             | 0-5    |
|                  |        |

### か

| 各機能画面の構成          | 0-3 |
|-------------------|-----|
| 画像調整機能            | 0-5 |
| 画像にサムネイルを付加する     | 1-5 |
| 画像にチェックマークを設定する   |     |
|                   | 4-1 |
| 画像に表示される情報        | 1-3 |
| 画像の表示方法を選ぶ        |     |
| 画像情報を表示する         | 1-6 |
| 画像を並べ替える          | 1-6 |
| グリッドを表示する         | 2-3 |
| 撮影情報を表示する         | 1-5 |
| サムネイル表示の大きさを選ぶ    | 1-5 |
| 表示の大きさを選ぶ 2-3、    | 3-2 |
| 編集前、編集後の画像を同時に表示す | る   |
|                   | 2-3 |
|                   |     |

|    | 画像編集用ソフトウェアに画像を転送する     |
|----|-------------------------|
| 7  | 1 枚の画像を Photoshop に転送する |
| 7  |                         |
| 7  | 複数の画像を画像編集用ソフトウェアに      |
|    | 転送する 1-21               |
| 2  | 画像を印刷する                 |
|    | 1枚印刷(自動設定印刷) 1-22       |
| -2 | 1枚印刷(詳細指定印刷) 1-22       |
| 4  | キヤノン製 PIXUS / BJ プリンターで |
| -2 | 印刷する 1-23               |
| 4  | キヤノン製大判プリンターで印刷する       |
| -7 |                         |
| -2 | コンタクトシート印刷 1-23         |
| 7  | 画像を回転する1-2、2-2、3-2、4-1  |
| 7  | 画像を切り抜く1-12             |
|    | 画像をコピーする 1-5            |
|    | 画像を削除する1-5              |
| I  | 画像を修正する1-13、1-14        |
|    | 画像を表示する1-3              |
| -4 | 画像を編集する1-11、2-7         |
| -4 | カメラから画像を取り込む1-3         |
| ·  | 環境設定1-25                |
| -5 | 機能目次 0-5                |
|    | クイックチェック画面 4-1          |
| -3 | クイックチェック画面を終了する         |
| -5 | クイックチェック画面を表示する         |
| -5 |                         |
|    | コピースタンプ機能1-14           |
| -1 | コピースタンプ機能で画像を修正する       |
| -3 |                         |
|    | <b>č</b>                |
| -6 | 色度図1-10、1-27            |
| -6 | ショートカットキー一覧             |
| -3 | 初期設定とは別の色空間を設定する ]-10   |
| -5 | 整理機能                    |
| -5 | セレクト編集画面                |
| -2 | セレクト編集画面を終了する           |
|    | セレクト編集画面を表示する1-6、3-1    |
| -3 | ソフトウェアを削除する5-1          |
|    |                         |

| た                                          |
|--------------------------------------------|
| 対応画像 O-1                                   |
| 動作環境                                       |
| トーンカーブアシスト 1-11、2-8                        |
| トーンカーブ自動調整 1-11、2-8                        |
| トーンカーブ調整                                   |
| 明るさ、コントラストを調整する 2-10                       |
| 色あい、色の濃さ、シャープネスを調整する                       |
|                                            |
| クリックホワイトバランス 2-10                          |
| トーンカーブを調整する 2-9                            |
| トリミング機能1-12                                |
| lt.                                        |
|                                            |
|                                            |
| ヒンテャースダイルを改正9る 2-0<br>会主い 会の遭す シュープラフを調整する |
| 巴のい、巴の辰さ、シャーノネスを調金9る                       |
|                                            |
| シャトワ/ ハイ ノイトホイノトを調金9 る                     |
| トーンカーブを選ぶ 2.7                              |
| ド フカ フを送り                                  |
| こうディースショルシティルを通用する                         |
| ピクチャースタイルを選ぶ 2-6                           |
| 表示機能 0-5                                   |
| ファイル名を一括して変更する 1-20                        |
| ブックマークを整理する ]-4                            |
| 編集画面 2-2                                   |
| 編集画面を終了する 2-2                              |
| 編集画面を表示する                                  |
| 編集した画像を変換/別画像として保存する                       |
| 1枚の画像を変換/別画像として保存する                        |
| 1-18                                       |
| 複数の画像を一括して変換/別画像として                        |
| 保存する1-19                                   |
| 編集内容を画像に保存する                               |
| 上書き保存する                                    |
| 別画像として保存する 1-17                            |
| 編集内容を使用する                                  |

|                       | 表紙/目次          |
|-----------------------|----------------|
| 編集内容を元の状態に戻す          |                |
| 最後に保存した状態に戻す1-17      |                |
| 撮影時の状態に戻す1-17         |                |
| ホワイトバランスを調整する 1-7、2-5 | はじめに           |
| 色温度を設定する1-8、2-5       | 10,00010       |
| カスタムホワイトバランス 1-9、2-5  |                |
| カラーホイールで調整する 1-9、2-5  |                |
| クリックホワイトバランス 1-9、2-5  | メイン画面で画像の      |
| 調整したホワイトバランスを登録する     | 一覧表示と簡単な       |
| (カスタムホワイトバランス) 2-5    | 画像編集をする        |
| ホワイトバランスを選ぶ1-8、2-5    |                |
| <b>=</b>              |                |
| 6                     |                |
| メイン画面                 | 編集画面で詳細は       |
| や                     | <b>画像編集をする</b> |
| よく使うフォルダをブックマークに登録する  |                |
| 1-4                   |                |
| -                     | カレクト編集画面で      |
| 5                     | ビレノ「編末回回し」     |
| リペア機能1-13             | 計幅の画家儒業で       |
| リペア機能で画像を修正する 1-13    | 9.0            |
| リモート撮影機能との連携 1-24     |                |
| レシピ 1-15              |                |
| レシピをコピーして別の画像に適用する    | クイックチェック       |
|                       | 画面で画像を確認       |
| レシピを保存する1-15          | する             |
| レシピを読み込んでペーストする 1-15  |                |
|                       |                |
|                       | てんなときは         |
|                       |                |
|                       |                |
|                       |                |
|                       | ショートカットキー      |
|                       | 一覧             |
|                       |                |
|                       |                |
|                       |                |
|                       | 索引             |

![](_page_50_Picture_10.jpeg)